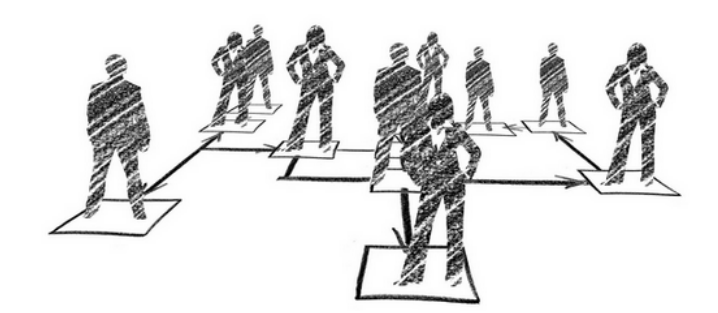

## **MOS'aik Personalplanung**

Version 4.42.400 - Arbeiten mit der Personalplanung

Revision: 442400-16082023-1413

Copyright © 2012-2023 - Moser Software GmbH Alle Rechte vorbehalten.

Zum Inhalt:

Vollständige Dokumentation zur MOS'aik Personalplanung.

Diese Dokumentation ist "online" über die MOS'aik-Hilfefunktion [F1] oder als PDF zum Download verfügbar.

Informationen zum Datenschutz finden Sie unter https://www.moser.de/datenschutzhinweise/.

## Inhaltsverzeichnis

| 1. Übersicht                | 1  |
|-----------------------------|----|
| 1.1. Anwendungsbeispiel     | 1  |
| 2. Installation             | 8  |
| 3. Stammdaten               | 9  |
| 3.1. Personal               | 9  |
| 3.2. Terminarten 1          | 0  |
| 4. Planung 1                | 2  |
| 4.1. Register Mitarbeiter 1 | 2  |
| 4.2. Register Zeitraum 1    | 5  |
| 4.3. Register Filter 2      | 21 |
| 5. Termine                  | 23 |
| 5.1. Terminserie 2          | 23 |
| 5.2. Termin bearbeiten      | 33 |
| 5.3. Kontextmenü zum Termin | 33 |

# Kapitel 1. Übersicht

Das Zusatzmodul Personalplanung dient der Planung von projektbezogenen Personalterminen und ist für MOS'aik ab Version 3.33.100 verfügbar. In einem zentralen Arbeitsblatt erfolgt die Disposition der Mitarbeiter.

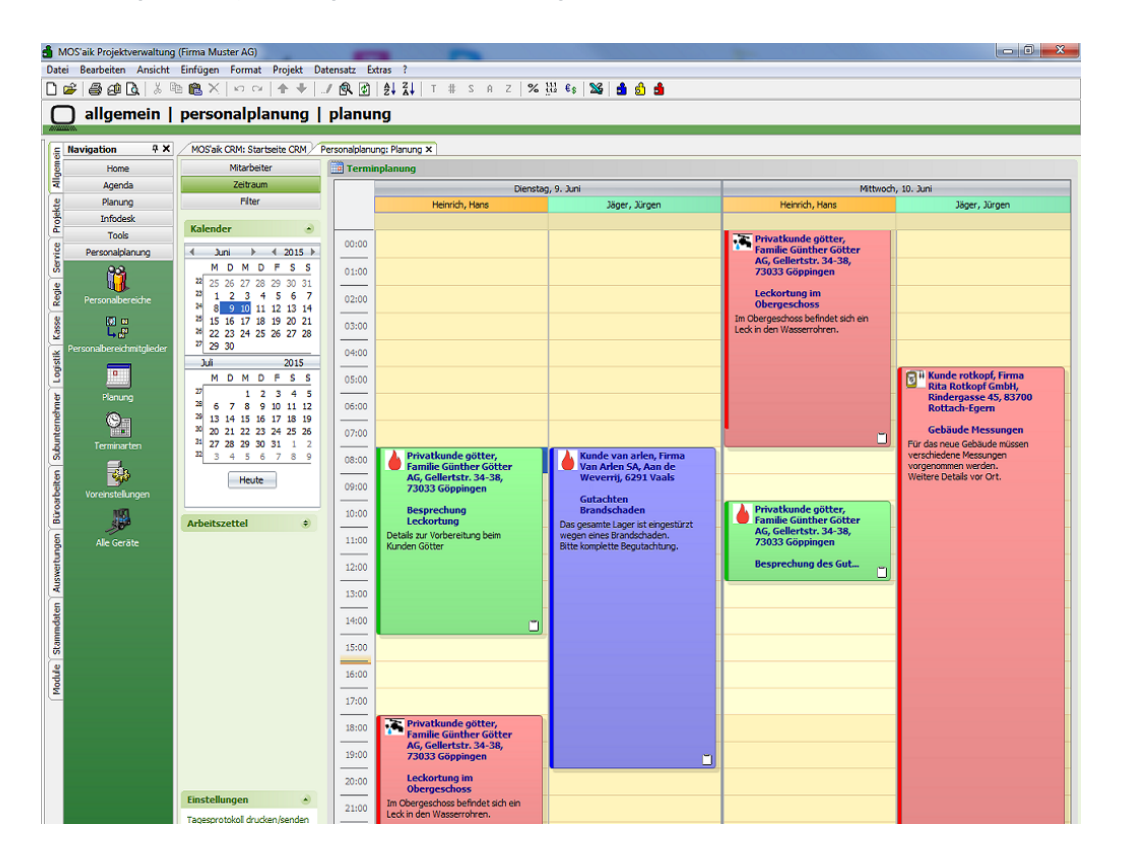

Abbildung 1.1. Projektbezogene Personalplanung

Durch umfangreiche Einstellmöglichkeiten kann die Anzeige an die jeweiligen Planungserfordernisse des Disponenten angepasst werden. Die Auswahl der angezeigten Mitarbeiter kann dabei über deren Zuordnung zu Unternehmensbereichen, Personalbereichen und Personalgruppen voreingestellt werden. Für wechselnde Anforderungen können diese Einstellungen als Filter gespeichert und bei Bedarf geladen werden.

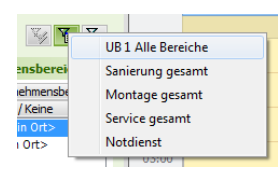

Die Personalplanung kann mit dem MOS'aik Modul Schadenmanagement (siehe MOS'aik Schadenmanagement) kombiniert werden. Damit besteht die Möglichkeit, den Terminen zusätzlich eine Schadenakte zuzuordnen.

## 1.1. Anwendungsbeispiel

In diesem Beispiel werden Termine mehrerer Mitarbeiter für individuelle Projekte eines mittelständischen Betriebes angelegt.

#### Ablaufbeschreibung: Anwendungsbeispiel

1. Damit Sie Mitarbeitern Termine zuordnen können, müssen Sie in dem Register *Mitarbeiter* den Unternehmensbereich, den Bereich oder die Gruppe und die Mitarbeiter auswählen. Diese werden anschließend in den Spalten des Kalenders für den jeweils einen ausgewählten Tag angezeigt.

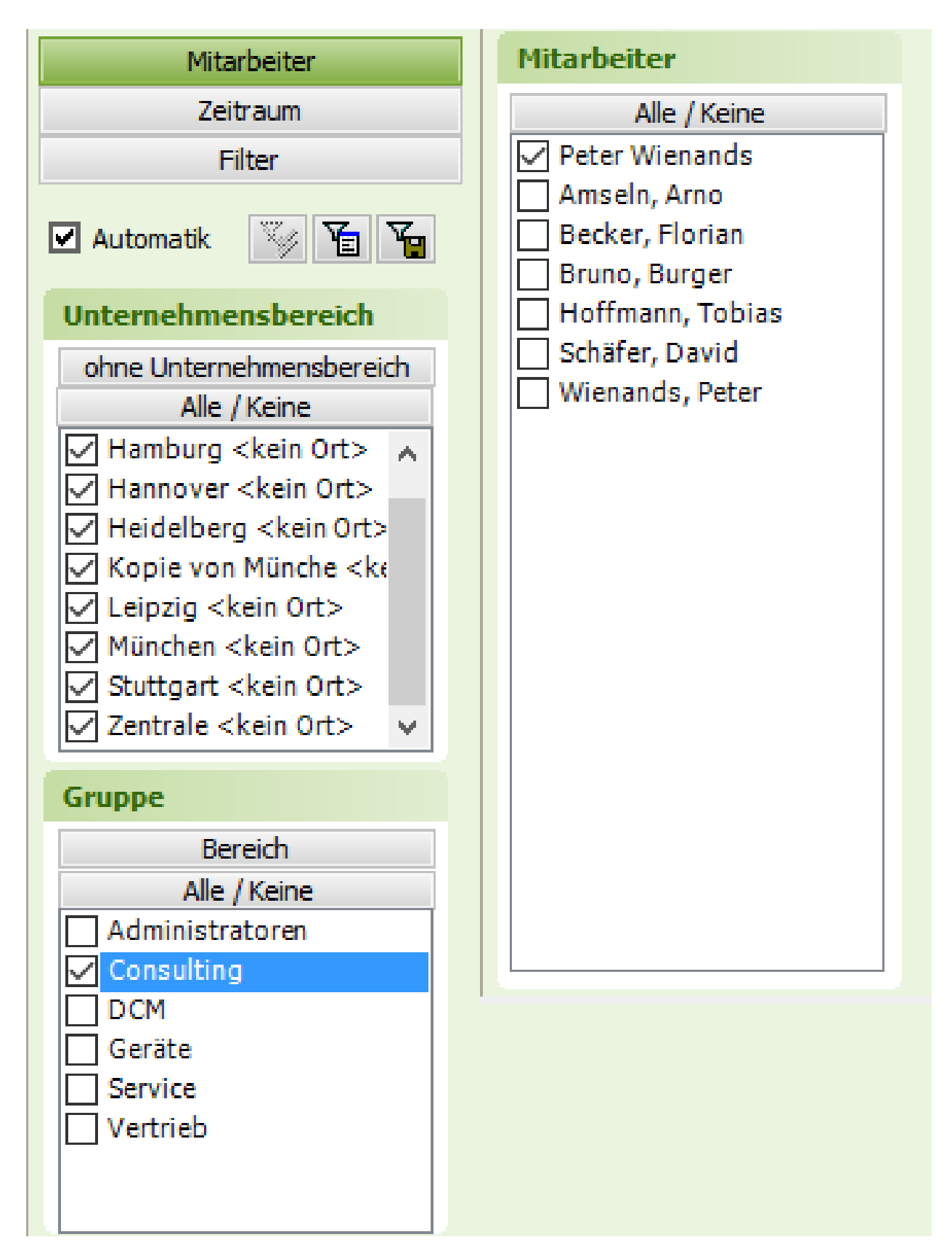

2. In dem Register *Zeitraum* muss ein bestimmter Tag oder ein Zeitraum ausgewählt werden, an dem der Termin geplant werden soll.

| Mitarbeiter |      |     |     |        |     |    |     |     |  |
|-------------|------|-----|-----|--------|-----|----|-----|-----|--|
|             |      |     | Z   | leitra | aum |    |     |     |  |
|             |      |     |     | Filt   | er  |    |     |     |  |
|             | 10.1 |     |     |        |     |    |     |     |  |
|             | Kal  | end | er  |        |     |    |     | •   |  |
|             | •    | Ju  | ini |        |     | •  | 201 | 5 ≯ |  |
|             | _    | Μ   | D   | Μ      | D   | F  | S   | S   |  |
|             | 22   | 25  | 26  | 27     | 28  | 29 | 30  | 31  |  |
|             | 23   | 1   | 2   | 3      | 4   | 5  | 6   | 7   |  |
|             | 24   | 8   | 9   | 10     | 11  | 12 | 13  | 14  |  |
|             | 25   | 15  | 16  | 17     | 18  | 19 | 20  | 21  |  |
|             | 26   | 22  | 23  | 24     | 25  | 26 | 27  | 28  |  |
|             | 27   | 29  | 30  |        |     |    |     |     |  |
|             | J    | uli |     |        |     |    | 201 | 5   |  |
|             | _    | М   | D   | М      | D   | F  | S   | S   |  |
|             | 27   |     |     | 1      | 2   | 3  | 4   | 5   |  |
|             | 28   | 6   | 7   | 8      | 9   | 10 | 11  | 12  |  |
|             | 29   | 13  | 14  | 15     | 16  | 17 | 18  | 19  |  |
|             | 30   | 20  | 21  | 22     | 23  | 24 | 25  | 26  |  |
|             | 31   | 27  | 28  | 29     | 30  | 31 | 1   | 2   |  |
|             | 32   | 3   | 4   | 5      | 6   | 7  | 8   | 9   |  |
|             |      |     |     | 1.1    |     |    |     |     |  |
|             |      |     |     | Hel    | ite |    |     |     |  |
|             |      |     |     |        |     |    |     |     |  |

3. Der Kalender zeigt die Arbeitszeiten und die Zeiten außerhalb der Arbeitszeiten farblich an.

Die Arbeitszeiten passen sich dem frühsten Arbeitsbeginn und das späteste Arbeitsende des Personals an (siehe Arbeitszeiten in den Personalstammdaten).

| MOS'aik Projektverwaltu   | ng (Firma Muster AG)          | -                |                                                           |                 |                 |
|---------------------------|-------------------------------|------------------|-----------------------------------------------------------|-----------------|-----------------|
| Datei Bearbeiten Ansich   | nt Einfügen Format Projekt    | Datensatz Extras | Ad <u>min ?</u><br>Ziliz # c o z lev <sup>sst</sup> s. Se |                 |                 |
|                           |                               | 2 BK 🖭 💈         | X↓   1 # 5 H 2   % 553 €\$   X                            |                 |                 |
| allgemein                 | personalplanung               | planung          |                                                           |                 |                 |
| C Navigation 9 ×          | Home: Startseite Personalplan | ung: Planung X   |                                                           |                 |                 |
| Home                      | Mitarbeiter                   | Terminplanur     | e e e e e e e e e e e e e e e e e e e                     |                 |                 |
| Agenda                    | Zeitraum                      |                  | Donnerstag, 7. Mai                                        | Freitag, 8. Mai | Samstag, 9. Mai |
| Planung                   | Filter                        |                  | Bruno Burger                                              | Bruno Burger    | Bruno Burger    |
| E Intodesk                | 🗹 Automatik 🏼 🍹 🎦             |                  |                                                           |                 |                 |
| Personalplanung           | Unternehmensbereich           | 00:00            |                                                           |                 |                 |
| Å 🔒                       | mit Unternehmensbereich       | 01:00            |                                                           |                 |                 |
| Percealbaraicha           | Alle / Keine                  | 02:00            |                                                           |                 |                 |
| 2 70 M                    |                               |                  |                                                           |                 |                 |
| <sup>80</sup>             |                               | 03:00            |                                                           |                 |                 |
| Personalbereichmitglieder |                               | 04:00            |                                                           |                 |                 |
| 3                         |                               | 05:00            |                                                           |                 |                 |
| 별 Planung                 |                               | 05:00            |                                                           |                 |                 |
| 1 On                      | Bereich                       |                  |                                                           |                 |                 |
| Terminarten               | Gruppe                        | 07:00            |                                                           |                 |                 |
| 3                         | Anstreicher                   | 08:00            |                                                           |                 |                 |
| eter 💽                    | Bauphysiker     Grundierer    | 09:00            |                                                           |                 |                 |
| vorenstelungen            | Lackierer                     | 10:00            |                                                           |                 |                 |
|                           | L Stuckatuer                  |                  |                                                           |                 |                 |
| Alle Geräte               |                               | 11:00            |                                                           |                 |                 |
| wert                      | Mitarhaitar                   | 12:00            |                                                           |                 |                 |
| Aus                       | Alle / Keine                  | 13:00            |                                                           |                 |                 |
| ateu                      | Admin                         | 14:00            |                                                           |                 |                 |
| puu                       | Arno Anselm     Bruno Burger  |                  |                                                           |                 |                 |
| 8                         | Daniel Dedem                  | 15:00            |                                                           |                 |                 |
|                           | E estrier eigers              | 16:00            |                                                           |                 |                 |
|                           |                               | 17:00            |                                                           |                 |                 |
|                           |                               | 18:00            |                                                           |                 |                 |
|                           |                               |                  |                                                           |                 |                 |
|                           |                               | 19:00            |                                                           |                 |                 |
|                           |                               | 20:00            |                                                           |                 |                 |
|                           |                               | 21:00            |                                                           |                 |                 |
|                           |                               |                  |                                                           |                 |                 |
|                           |                               |                  |                                                           |                 |                 |
|                           |                               | 23:00            |                                                           |                 |                 |
|                           |                               | 4                |                                                           |                 | ▶ ₩ ≪           |

4. Zum Einplanen von Terminen kann eine Zeitspanne oder ein einzelner Zeitpunkt markiert werden. Die Zeiten können im folgendem Dialog geändert werden.

| 1 MOS 48 Polykkeensaltuug (firma Muster AG) |                                                       |                |                                                      |                 |                 |  |
|---------------------------------------------|-------------------------------------------------------|----------------|------------------------------------------------------|-----------------|-----------------|--|
| Datei Bearbeiten Ansicht                    | Einfugen Eormat Projekt b<br>Ban Ra X   vo ce   n . ↓ | Jaiensatz Eg   | tras Ad <u>min r</u><br> ∮  ≩  T # S A Z  % ∰ €§  ∑2 | i 💼 🖞 🖷         |                 |  |
| ☐ allgemein                                 | personalplanung                                       | planu          | ng                                                   |                 |                 |  |
|                                             |                                                       |                |                                                      |                 |                 |  |
| Navigation 4 X                              | / Home: Startseite / Personalplanu                    | ing: Planung X | t                                                    |                 |                 |  |
| Agenda                                      | Zeitraum                                              | ing reming     | Dooperstag, 7. Mai                                   | Freitan, 8, Mai | Samstag, 9, Maj |  |
| Planung                                     | Filter                                                |                | Bruno Burger                                         | Bruno Burger    | Bruno Burger    |  |
| 등 Infodesk                                  | 🗹 Automatik 🏼 🍹 🎦                                     |                |                                                      |                 |                 |  |
| Personalplanung                             | Unternehmensbereich                                   | 00:00          |                                                      |                 |                 |  |
| 🚔 📸                                         | mit Unternehmensbereich                               | 01:00          |                                                      |                 |                 |  |
| Personalbereiche                            | Alle / Kerle                                          | 02:00          |                                                      |                 |                 |  |
|                                             |                                                       | 03:00          |                                                      |                 |                 |  |
| Personalbereichmitglieder                   |                                                       | 04:00          |                                                      |                 |                 |  |
| 20<br>20                                    |                                                       | 05:00          |                                                      |                 |                 |  |
| 월 Planung                                   |                                                       |                |                                                      |                 |                 |  |
| 1 On                                        | Bereich                                               |                |                                                      |                 |                 |  |
| Terminarten                                 | Gruppe<br>Alle / Keine                                | 07:00          |                                                      |                 |                 |  |
| <u>м</u>                                    | Anstreicher<br>Bauphveiker                            | 08:00          |                                                      |                 |                 |  |
| e Voreinstellungen                          | Grundierer                                            | 09:00          |                                                      |                 |                 |  |
|                                             | Stückatuer                                            | 10:00          |                                                      |                 |                 |  |
| alle Geräte                                 |                                                       | 11:00          |                                                      |                 |                 |  |
| vertun                                      |                                                       | 12:00          |                                                      |                 |                 |  |
| Autse                                       | Mitarbeiter                                           | 13:00          |                                                      |                 |                 |  |
| ater                                        | Admin                                                 | 14:00          |                                                      |                 |                 |  |
| puuu                                        | Arno Anselm Bruno Burger                              |                |                                                      |                 |                 |  |
| <del>й</del>                                | Daniel Dedem Esther Elgers                            | 15:00          |                                                      |                 |                 |  |
|                                             |                                                       | 16:00          |                                                      |                 |                 |  |
|                                             |                                                       | 17:00          |                                                      |                 |                 |  |
|                                             |                                                       | 18:00          |                                                      |                 |                 |  |
|                                             |                                                       | 19:00          |                                                      |                 |                 |  |
|                                             |                                                       | 20:00          |                                                      |                 |                 |  |
|                                             |                                                       | 21:00          |                                                      |                 |                 |  |
|                                             |                                                       | 22:00          |                                                      |                 |                 |  |
|                                             |                                                       |                |                                                      |                 |                 |  |
|                                             |                                                       | 23:00          |                                                      |                 |                 |  |

Wurde der Zeitraum gewählt, kann direkt per Eingabe der Kurztext des Termins erfasst werden.
 Durch Bestätigen mit der Eingabetaste öffnet sich der Dialog *Termin bearbeiten*.

|   | 06:00 |                     |  |
|---|-------|---------------------|--|
|   | 07:00 |                     |  |
|   | 08:00 | Fassade anstreichen |  |
|   | 09:00 |                     |  |
|   | 10:00 |                     |  |
|   | 11:00 |                     |  |
|   | 12:00 |                     |  |
| ļ | 13:00 |                     |  |
| J | 14:00 |                     |  |
| 1 | 15:00 |                     |  |
|   | 16:00 |                     |  |
|   | 17:00 |                     |  |
|   | 18:00 |                     |  |
|   |       |                     |  |

6. Hier können neben den Einstellungen zu dem Termin auch eine Beschreibung, die Kundenadresse und eine Projektakte hinterlegt werden.

Wurde das Schadenmanagement lizenziert, erscheint in der Maske ein weiteres Feld mit der Schadenakte.

| Bruno Burger     Bruno Burger       Termin bearbeiten     X       Mitarbeiter *     burger       Start *     Do 07.05.2015       Kurztext     Fassade anstreichen       Terminart *     Streichen       Kurztext     Fassade anstreichen       Terminart *     Streichen       Kalenderstatus     Unter Vorbehalt       Projektakte *     2015.00002       Kurztext     Außenfassade streichen       Vorgang *     Zweig: 1. Rechnung 17.11.2015 (maske)       Auftrag     AB 150001 / 20150001       Adresse *     maske       Name1     Herr       Name2     Malfred Maske       Name3     Malermeister       Strasse     Entweiselie 1       PLZ, Ort     51709       Malerneister     5tratistik       Besitzer     Admin       Besitzer     Admin       Speichern     Abbrechen                                                                                                    |                   | Donnerstag, 7. Mai        | i           |                | Fi      | reitag, 8. Ma | ai |
|----------------------------------------------------------------------------------------------------|-------------------|---------------------------|-------------|----------------|---------|---------------|----|
| Termin bearbeiten         Termin         Mitarbeiter *         Start *       Do 07.05.2015       KW19 um [08:00]       Uf         Ende *       Du 07.05.2015       KW19 um [08:00]       Uf         Ende *       Streichen       Streichen       Streichen         Kurztext       Fassade anstreichen       Streichen       Streichen         Terminart *       Streichen       Streichen       Streichen         Projektakte         Kalenderstatus       Unter Vorbehalt          Projektakte         Projektakte *       2015.00002         Außenfassade streichen         Vorgang *       Zweig: 1. Rechnung 17.11.2015 (maske)         Auftrag       AB150001 / 20150001       Adresse         Adfresse *       maske                                                                                                    |                   | Bruno Burger Bruno Burger |             |                |         |               |    |
| Termin         Termin         Mitarbeiter *       burger         Start *       Do 07.05.2015       KW19 um       08:00       U/r         Broke *       um       18:00       U/r         Kurztext       Fassade anstreichen       um       18:00       U/r         Kurztext       Fassade anstreichen       um       18:00       U/r         Reschreibung         Projektakte         Projektakte *       2015.0002         Kurztext       Außenfassade streichen       Vorgang *       Zweig: 1. Rechnung 17.11.2015 (maske)         Auftrag       AB150001 / 20150001       Adresse       Adresse         Addresse *       maske       Mane:1       Herr         Name1       Herr       Marienheide       U       PLZ, Ort       51709       Marienheide         Deltz, Ort       51709       Marienheide       Erstanlagedatum       T.11.2015 16:03:10       Änderungsdatum         Speichern       Abbrechen                                                                                                    | Termin bearbeiter |                           |             |                |         |               | X  |
| Mitarbeiter *       burger         Start *       bo 07.05.2015         KW19 um       08:00         U       Ende *         Kurztext       Fassade anstreichen         Terminart *       Streichen         Kalenderstatus       Unter Vorbehalt         U       Projektakte         Projektakte *       2015.00002         Kurztext       Außenfassade streichen         Vorgang *       Zweig: 1. Rechnung 17.11.2015 (maske)         Auftrag       AB 150001 / 20150001         Adresse       Adresse         Adresse       Mailermeister         Strasse       Manfred Maske         Name1       Herr         Name2       Manfred Maske         Name3       Meinemeister         Strasse       Mailermeister         Strasse       Marienheide         Telefon       +49 2264 3498         Besitzer       Admin         Besitzer       Admin         Speichern       Abbrechen                                                                                                    |                   |                           | Ter         | min            |         |               |    |
| Start *       Do 07.05.2015       KW19 um       08:00       UH         Ende *       wm       18:00       UH         Kurztext       Fassade anstreichen       18:00       UH         Kurztext       Fassade anstreichen       Streichen       18:00       UH         Kalenderstatus       Unter Vorbehalt       •       •       •         Projektakte *       2015.00002       •       •       •         Kurztext       Außenfassade streichen       •       •       •         Vorgang *       Zweig: 1. Rechnung 17.11.2015 (maske)       •       •         Auftrag       AB 150001 / 20150001       •       •         Adresse       maske       •       •       •         Name1       Herr       •       •       •       •         Name2       Manfred Maske       •       •       •       •         Name3       Malermeister       •       •       •       •       •       •         Name3       Eesitzer       Admin       Bearbeiter       •       •       •       •       •       •       •       •       •       •       •       •       •       •       • <t< th=""><th>Mitarbeiter</th><th>* burger</th><th></th><th></th><th></th><th></th><th></th></t<> | Mitarbeiter       | * burger                  |             |                |         |               |    |
| Ende * um 18:00 Ut Kurztext Fassade anstreichen Terminart * Streichen Streichen Terminart * Streichen Streichen Beschreibung Fassade in Rot streichen Projektakte * 2015.00002 Kurztext Außenfassade streichen Vorgang * Zweig: 1. Rechnung 17.11.2015 (maske) Auftrag AB150001 / 20150001 Adresse Adresse * maske Adresse * maske Name1 Herr Name2 Manfred Maske Name3 Malermeister Strasse Menkeallee 1 PLZ, Ort 51709 Marienheide Telefon +49 2264 3498 Statistik Besitzer Admin Bearbeiter Erstanlagedatum 17.11.2015 16:03:10 Abbrechen                                                                                                    | Start             | * Do 07.05.2015           |             |                | KW19 ur | n 08:00       | Uh |
| Kurztext       Fassade anstreichen         Terminart *       Streichen         Kalenderstatus       Unter Vorbehalt         Beschreibung         Fassade in Rot streichen         Projektakte *       2015.00002         Kurztext       Außenfassade streichen         Vorgang *       Zweig: 1. Rechnung 17. 11.2015 (maske)         Auftrag       AB150001 / 20150001         Adresse         Adresse *       maske         Name1       Herr         Name2       Manfred Maske         Name3       Malermeister         Strasse       Menkeallee 1         PLZ, Ort       51709         Marienheide       Telefon         Telefon       42264 3498         Statistik         Besitzer       Admin         Besitzer       Admin         Speichern       Abbrechen                                                                                                    | Ende              | *                         |             |                | ur      | m 18:00       | Uh |
| Terminart *       Streichen       Streichen         Kalenderstatus       Unter Vorbehalt       •         Beschreibung         Fassade in Rot streichen       Projektakte         Projektakte *       2015.00002         Kurztext       Außenfassade streichen         Vorgang *       Zweig: 1. Rechnung 17.11.2015 (maske)         Auftrag       AB150001 / 20150001         Auftrag       AB150001 / 20150001         Adresse       Malermeister         Strasse       Menkeallee 1         PLZ, Ort       51709       Marienheide         Telefon       449 2264 3498       Statistik         Besitzer       Admin       Bearbeiter         Speichern       Abbrechen                                                                                                    | Kurzte            | t Fassade anstrei         | chen        |                |         |               |    |
| Kalenderstatus       Unter Vorbehalt         Beschreibung         Fassade in Rot streichen         Projektakte *         2015.00002         Kurztext         Außenfassade streichen         Vorgang *         Zweig: 1. Rechnung 17.11.2015 (maske)         Auftrag         AB 150001 / 20150001         Adresse         Adresse *         maske         Name1         Herr         Name2         Manfred Maske         Name3         Malermeister         Strasse         Menkeallee 1         PLZ, Ort         51709       Marienheide         Telefon       +49 2264 3498         Statistik         Besitzer       Admin         Besitzer       Admin         Speichern       Abbrechen                                                                                                    | Terminart         | * Streichen               | Streichen   |                |         |               |    |
| Beschreibung         Fassade in Rot streichen         Projektakte *       2015.00002         Kurztext       Außenfassade streichen         Vorgang *       Zweig: 1. Rechnung 17. 11.2015 (maske)         Auftrag       AB150001 / 20150001         Adresse         Adresse *       maske         Name1       Herr         Name2       Manfred Maske         Name3       Malermeister         Strasse       Menkeallee 1         PLZ, Ort       51709       Marienheide         Telefon       +49 2264 3498       Bearbeiter         Statistik       Bearbeiter       Änderungsdatum         Speichern       Abbrechen                                                                                                    | Kalenderstat      | Unter Vorbehalt           | :           |                |         |               |    |
| Projektakte         Projektakte         Projektakte *       2015.00002         Außenfassade streichen       Außenfassade streichen         Vorgang *       Zweig: 1. Rechnung 17.11.2015 (maske)         Auftrag       AB150001 / 20150001         Adresse         Adresse *       maske         Name1       Herr         Name2       Manfred Maske         Name3       Malermeister         Strasse       Menkeallee 1         PLZ, Ort       51709         Marienheide       Telefon         +49 2264 3498       Statistik         Besitzer       Admin         Besitzer       Admin         Speichern       Abbrechen                                                                                                    |                   |                           | Beschi      | reibung        |         |               |    |
| Projektakte         Projektakte *       2015.00002         Kurztext       Außenfassade streichen         Vorgang *       Zweig: 1. Rechnung 17.11.2015 (maske)         Auftrag       AB 150001 / 20150001         Adresse         Adresse *       maske         Name1       Herr         Name2       Manfred Maske         Name3       Malermeister         Strasse       Menkeallee 1         PLZ, Ort       51709         Marienheide       Telefon         Telefon       +49 2264 3498         Statistik         Besitzer       Admin         Besitzer       Admin         Speichern       Abbrechen                                                                                                    | Fassade in Rot st | eichen                    |             |                |         |               |    |
| Projektakte         Projektakte *       2015.00002         Außenfassade streichen       Außenfassade streichen         Vorgang *       Zweig: 1. Rechnung 17.11.2015 (maske)         Auftrag       AB150001 / 20150001         Adresse         Adresse *       maske         Name1       Herr         Name2       Manfred Maske         Name3       Malermeister         Strasse       Menkeallee 1         PLZ, Ort       51709         Marienheide       Telefon         tf 2264 3498       Statistik         Besitzer       Admin         Speichern       Admin         Speichern       Abbrechen                                                                                                    |                   |                           |             |                |         |               |    |
| Projektakte *       2015.00002         Kurztext       Außenfassade streichen         Vorgang *       Zweig: 1. Rechnung 17.11.2015 (maske)         Auftrag       AB150001 / 20150001         Adresse         Adresse *       maske         Name1       Herr         Name2       Manfred Maske         Name3       Malermeister         Strasse       Menkeallee 1         PLZ, Ort       51709         Marienheide       Telefon         Telefon       +49 2264 3498         Statistik         Besitzer       Admin         Besitzer       Admin         Speichern       Abbrechen                                                                                                    | c                 |                           | Proje       | ktakte         |         |               |    |
| Kurztext       Außenfassade streichen         Vorgang *       Zweig: 1. Rechnung 17.11.2015 (maske)         Auftrag       AB150001 / 20150001         Adresse         Adresse *       maske         Name1       Herr         Name2       Manfred Maske         Name3       Malermeister         Strasse       Menkeallee 1         PLZ, Ort       51709       Marienheide         Telefon       +49 2264 3498         Statistik         Besitzer       Admin         Erstanlagedatum       17.11.2015 16:03:10       Änderungsdatum         Speichern       Abbrechen                                                                                                    | Projektakte       | * 2015.00002              |             |                |         |               |    |
| Vorgang *       Zweig: 1. Rechnung 17.11.2015 (maske)         Auftrag       AB 150001 / 20150001         Adresse         Adresse *       maske         Name1       Herr         Name2       Manfred Maske         Name3       Malermeister         Strasse       Menkeallee 1         PLZ, Ort       51709       Marienheide         Telefon       +49 2264 3498         Besitzer         Admin       Bearbeiter         Erstanlagedatum       17.11.2015 16:03:10       Änderungsdatum         Speichern       Abbrechen                                                                                                    | Kurztex           | t Außenfassade s          | treichen    |                |         |               |    |
| Auftrag       AB 150001 / 20150001         Adresse         Adresse *       maske         Adresse *       maske         Name1       Herr         Name2       Manfred Maske         Name3       Malermeister         Strasse       Menkeallee 1         PLZ, Ort       51709       Marienheide         Telefon       +49 2264 3498       Statistik         Besitzer       Admin       Bearbeiter         Erstanlagedatum       17.11.2015 16:03:10       Änderungsdatum         Speichern       Abbrechen                                                                                                    | Vorgang           | * Zweig: 1. Rechn         | ung 17.11.2 | 015 (maske)    |         |               |    |
| Adresse         Adresse *       maske         Name1       Herr         Name2       Manfred Maske         Name3       Malermeister         Strasse       Menkeallee 1         PLZ, Ort       51709       Marienheide         Telefon       +49 2264 3498         Statistik         Besitzer       Admin         Erstanlagedatum       17.11.2015 16:03:10         Speichern       Abbrechen                                                                                                    | Auftra            | AB150001 / 201            | 50001       |                |         |               |    |
| Adresse * maske<br>Name 1 Herr<br>Name 2 Manfred Maske<br>Name 3 Malermeister<br>Strasse Menkeallee 1<br>PLZ, Ort 51709 Marienheide<br>Telefon +49 2264 3498<br><b>Statistik</b><br>Besitzer Admin Bearbeiter<br>Erstanlagedatum 17. 11. 2015 16:03: 10 Änderungsdatum<br>Speichern Abbrechen                                                                                                    |                   |                           | Adr         | esse           |         |               |    |
| Name 1       Herr         Name 2       Manfred Maske         Name 3       Malermeister         Strasse       Menkeallee 1         PLZ, Ort       51709         Marienheide       Telefon         Telefon       +49 2264 3498         Statistik         Besitzer       Admin         Besitzer       Admin         Terstanlagedatum       17.11.2015 16:03:10         Abbrechen       Abbrechen                                                                                                    | Adresse           | * maske                   |             |                |         |               |    |
| Name2       Manfred Maske         Name3       Malermeister         Strasse       Menkeallee 1         PLZ, Ort       51709       Marienheide         Telefon       +49 2264 3498         Statistik         Besitzer       Admin         Erstanlagedatum       17.11.2015 16:03:10         Speichern       Abbrechen                                                                                                    | Nam               | 1 Herr                    |             |                |         |               |    |
| Name3       Malermeister         Strasse       Menkeallee 1         PLZ, Ort       51709       Marienheide         Telefon       +49 2264 3498         Statistik         Besitzer       Admin         Besitzer       Admin         Telefon       17.11.2015 16:03:10         Abbrechen       Abbrechen                                                                                                    | Nam               | 2 Manfred Maske           |             |                |         |               |    |
| Strasse       Menkeallee 1         PLZ, Ort       51709       Marienheide         Telefon       +49 2264 3498         Statistik         Besitzer       Admin       Bearbeiter         Erstanlagedatum       17.11.2015 16:03:10       Änderungsdatum         Speichern       Abbrechen                                                                                                    | Nam               | 3 Malermeister            |             |                |         |               |    |
| PLZ, Ort       51709       Marienheide         Telefon       +49 2264 3498         Statistik         Besitzer       Admin         Besitzer       Admin         Erstanlagedatum       17.11.2015 16:03:10         Speichern       Abbrechen                                                                                                    | Stras             | e Menkeallee 1            |             |                |         |               |    |
| Telefon       +49 2264 3498         Statistik         Besitzer       Admin       Bearbeiter         Erstanlagedatum       17.11.2015 16:03:10       Änderungsdatum         Speichern       Abbrechen                                                                                                    | PLZ, C            | rt 51709 Ma               | arienheide  |                |         |               |    |
| Statistik         Besitzer       Admin       Bearbeiter         Erstanlagedatum       17.11.2015 16:03:10       Änderungsdatum         Speichern       Abbrechen                                                                                                    | Telefo            | n +49 2264 3498           |             |                |         |               |    |
| Besitzer Admin Bearbeiter Erstanlagedatum 17.11.2015 16:03:10 Änderungsdatum Abbrechen                                                                                                    |                   |                           | Stat        | tistik         |         |               |    |
| Erstanlagedatum 17.11.2015 16:03:10 Änderungsdatum Abbrechen                                                                                                    | Besitz            | er Admin                  |             | Bearbeiter     |         |               |    |
| Speichern Abbrechen                                                                                                    | Erstanlagedatu    | m 17.11.2015 16:0         | 03:10       | Änderungsdatum |         |               |    |
| G Speichern Abbrechen                                                                                                    | -                 |                           |             |                |         |               |    |
|                                                                                                    | Speicher          |                           |             |                | A       | bbrechen      |    |

7. Der fertige Termin wird nun in der Planung angezeigt und enthält Informationen zum Kunden, Schadenort und den Kurztext des Termins.

| 07:00 |                                                        |  |
|-------|--------------------------------------------------------|--|
| 08:00 | Schadenort:<br>51709 Marienheide                       |  |
| 09:00 | Menkeallee 1<br>Manfred Maske<br>Malermeister          |  |
| 10:00 | Kundemaske, Herr Manfred Maske,                        |  |
| 11:00 | Menkeallee 1, 51709 Marienheide<br>Fassade anstreichen |  |
| 12:00 | russaue anserenen                                      |  |
| 13:00 |                                                        |  |
| 14:00 |                                                        |  |
| 15:00 |                                                        |  |
| 16:00 |                                                        |  |
| 17:00 |                                                        |  |
| 18:00 |                                                        |  |

## **Kapitel 2. Installation**

Die Installation der MOS'aik Erweiterung erfolgt über Setup-Programm, das Sie mit Erwerb des Moduls erhalten. Sobald Sie die Installation starten, öffnet sich nach dem Drücken der Schaltfläche Updateanleitung anzeigen die Dokumentation zur Installation.

Abbildung 2.1. MOS'aik Module Setup

| MOS'aik Module Setup Wizard                                                                                                    |                          |
|----------------------------------------------------------------------------------------------------|--------------------------|
| Willkommen beim Setup der MOS'aik-Module<br>Der Wizard installiert die MOS'aik-Module auf Ihrem Computer.<br>Klicken Sie auf "Weiter", um fortzufahren. |                          |
| Achtung!                                                                                                    |                          |
| Bitte lesen Sie unbedingt vorher die volls                                                                                                    | tändige Updateanleitung. |
| Wenn Sie die Updateanleitung jetzt<br>anzeigen möchten, bestätigen Sie bitte die<br>Schaltfläche.                                                       | Updateanleitung anzeigen |
| Hiermit bestätige ich, daß ich den Hinweis auf die Update                                                                                               | eanleitung gelesen habe. |
| < Zurück                                                                                                    | Weiter > Abbrechen       |

## Kapitel 3. Stammdaten

Für die Personalplanung stehen verschiedene Einstellmöglichkeiten in den Stammdaten zur Verfügung:

- Abschnitt 3.1, "Personal"
- Abschnitt 3.2, "Terminarten"

### 3.1. Personal

Um die Auswahl der Mitarbeiter zu erleichtern, können diese in Personalgruppen und -bereiche unterteilt werden. Zusätzlich dient der Unternehmensbereich als weiterer Filter.

#### Personalgruppen

In den Stammdaten der Stammdaten | Personal | Personalgruppen können Mitarbeiter einer Gruppe zugeordnet werden. Diese dienen zur Gruppierung je nach Bereich und sind nur für die Personalplanung bestimmt.

#### Personalbereiche und -mitglieder

Alternativ zu den Personalgruppen können in der Personalplanung auch Personalbereiche verwendet werden. Diese dienen der Gruppierung je nach Bereich. Sie sind frei definierbar und werden im Arbeitsblatt Allgemein | Personalplanung | Personalbereiche erfasst.

#### Unternehmensbereiche

Mit der Auswahl von Unternehmensbereichen in der Planung kann das Personal vorselektiert werden. Dazu werden die in den Personalstammdaten hinterlegten Mitarbeiter optional Unternehmensbereichen zugeordnet. Dies erfolgt über das Arbeitsblatt Stammdaten | Einstellungen | Unternehmensbereiche.

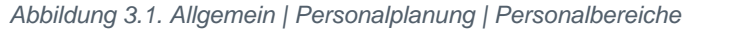

| <b>д</b> а | MOS'aik Projektv<br>tei <u>B</u> earbeiten | verwaltung (Firma Muster AG)<br>Ansicht <u>F</u> infügen <u>F</u> ormat j | Projekt Daţensatz Extras <u>?</u>                                             |            | - 🗆 | ×   |
|------------|--------------------------------------------|---------------------------------------------------------------------------|-------------------------------------------------------------------------------|------------|-----|-----|
| 0<br>(     | 🛩 🖨 🕫 🛙<br>🔵 allgem                        | ג ג אות ×  יי מי <br>iein   personalpla                                   | ★ ♥   ♪ இ @   \$+ \$+ T # S A Z   % ⊞ %   \$ hung   personalbereichmitglieder | l 1 1      |     |     |
|            |                                            | (Hence Shadarita) (Descendal                                              | -                                                                             |            |     |     |
| nein       | Navigat 4 🔺                                | Home: Startseite / Personaipa                                             | Bereich                                                                       | Personal   |     |     |
| <u>e</u>   | Home                                       | Personalbereichs-Mitgl                                                    | Handwerker                                                                    | Amseln     |     |     |
| R          | Agenda                                     | Drucken E9                                                                | Projekte                                                                      | Amseln     |     |     |
| 2          | Planung                                    | Didden                                                                    | Projekte                                                                      | Becker     |     |     |
| 真          | Infodesk                                   | Suchen                                                                    | Handwerker                                                                    | Burger     |     |     |
| L S        | anoucon.                                   | Judici                                                                    | Projekte                                                                      | Fuchs      |     |     |
|            | TOOIS                                      | V 7 7 X                                                                   | Maschinenbau                                                                  | Herrmann   |     |     |
| 12         | Personalplan                               |                                                                           | Maschinenbau                                                                  | Müller     |     |     |
| Ser        | .903                                       | Direkt bearbeiten 🔹                                                       | Projekte                                                                      | Müller     |     |     |
|            |                                            |                                                                           | Maschinenbau                                                                  | Mustermann |     |     |
| 8          | Personalhereiche                           |                                                                           | Projekte                                                                      | Mustermann |     |     |
| ~          | i croonaber crane                          |                                                                           | DCM Sanierung                                                                 | San01      |     |     |
| Se         |                                            |                                                                           | DCM Sanierung                                                                 | San02      |     |     |
| Υ.         | 나 삶"                                       |                                                                           | DCM Sanierung                                                                 | San03      |     |     |
| 4          | Personalbereich                            |                                                                           | Handwerker                                                                    | Schäfer    |     |     |
| 12         |                                            |                                                                           | DCM Leckortung                                                                | Schmidt    |     |     |
| Š          | •                                          |                                                                           | DCM Sanierung                                                                 | Schmidt    |     |     |
| -          |                                            |                                                                           |                                                                               |            |     |     |
| Ē          | Planung                                    |                                                                           |                                                                               |            |     |     |
| 흔          | <u>0</u> _                                 |                                                                           |                                                                               |            |     |     |
| fe         | <b>*</b>                                   |                                                                           |                                                                               |            |     |     |
| 2          | Terminarten                                |                                                                           |                                                                               |            |     |     |
| 2          | _                                          |                                                                           |                                                                               |            |     |     |
| 5          | εù.                                        |                                                                           |                                                                               |            |     |     |
| ŧ          |                                            |                                                                           |                                                                               |            |     |     |
| f          | Voreinstellungen                           |                                                                           |                                                                               |            |     |     |
| 8          | 1071                                       |                                                                           |                                                                               |            |     |     |
| <b>_</b>   |                                            |                                                                           |                                                                               |            |     |     |
| E          | Alle Geräte                                |                                                                           |                                                                               |            |     |     |
| Ξ.         |                                            |                                                                           |                                                                               |            |     |     |
| te l       |                                            |                                                                           |                                                                               |            |     |     |
| ISN:       |                                            |                                                                           |                                                                               |            |     |     |
| -          |                                            |                                                                           |                                                                               |            |     |     |
| E          |                                            |                                                                           |                                                                               |            |     |     |
| le la      |                                            | Siehe auch 🔹                                                              |                                                                               |            |     |     |
| E E        |                                            | Kalandar                                                                  |                                                                               |            |     |     |
| S:         |                                            | Alle Termine                                                              |                                                                               |            |     |     |
| •          |                                            | Alle Terminarten                                                          |                                                                               |            |     |     |
| 킁          |                                            | Personalhereiche                                                          | 4                                                                             |            |     | Þ   |
| Σ          |                                            |                                                                           | A Datensatz 1 von 16 gelesenen                                                |            |     | • • |
| _          |                                            |                                                                           |                                                                               |            |     |     |

Die Zuordnung von Mitarbeitern zu Bereichen erfolgt im Arbeitsblatt Allgemein | Personalplanung | Personalbereichsmitglieder.

| MOS'aik Projektv | verwaltung (Firma Muster AG) |                                   | - (        | ⊐ × |
|------------------|------------------------------|-----------------------------------|------------|-----|
| ei Bearbeiten    | Ansicht Finfügen Format F    | rojekt Datensatz Extras ?         |            |     |
|                  |                              |                                   | ₽2 0 0 0   |     |
| 🗁 🖾 🖾            | 7   9 in in V   10 00        | ↑  ♦     1 # S H Z   % iii ts     | 🎬 🗂 🗊      |     |
|                  | oin   perconalplar           | ung L perconalbereichmitglieder   |            |     |
|                  | iem į personaipiai           |                                   |            |     |
|                  |                              |                                   |            |     |
| Navigat 👎 🗙      | Home: Startseite Personalpla | nung: Personalbereichmitglieder 🗙 |            |     |
| Home             |                              | Bereich                           | Personal   |     |
| nome             | Personalbereichs-Mitgl.      | Handwerker                        | Amseln     |     |
| Agenda           | Drucken F9                   | Projekte                          | Amseln     |     |
| Planung          |                              | Projekte                          | Becker     |     |
| Infodesk         | Suchen 🔹                     | Handwerker                        | Burger     |     |
| Toole            |                              | Projekte                          | Fuchs      |     |
| 10013            | ¥ 🗄 🛪                        | Maschinenbau                      | Herrmann   |     |
| Personalplan     |                              | Maschinenbau                      | Müller     |     |
| <u> </u>         | Direkt bearbeiten 🔹          | Projekte                          | Müller     |     |
| u u              |                              | Maschinenbau                      | Mustermann |     |
| Personalbereiche |                              | Projekte                          | Mustermann |     |
| _                |                              | DCM Sanierung                     | San01      |     |
|                  |                              | DCM Sanierung                     | San02      |     |
| <u>ь аг</u>      |                              | DCM Sanierung                     | San03      |     |
| Personalbereich  |                              | Handwerker                        | Schäfer    |     |
|                  |                              | DCM Leckortung                    | Schmidt    |     |
|                  |                              | DCM Sanierung                     | Schmidt    |     |
| Planung          |                              |                                   |            |     |
| ridinang         |                              |                                   |            |     |
| 0-               |                              |                                   |            |     |
| Ĭ.               |                              |                                   |            |     |
| Terminarten      |                              |                                   |            |     |
| -                |                              |                                   |            |     |
| <u>64</u> 5      |                              |                                   |            |     |
|                  |                              |                                   |            |     |
| voreinstellungen |                              |                                   |            |     |
| 1971             |                              |                                   |            |     |
| _30°             |                              |                                   |            |     |
| Alle Geräte      |                              |                                   |            |     |
|                  |                              |                                   |            |     |
|                  |                              |                                   |            |     |
|                  |                              |                                   |            |     |
|                  |                              |                                   |            |     |
|                  |                              |                                   |            |     |
|                  | Siehe auch 🔹                 |                                   |            |     |
|                  | 11 L L                       |                                   |            |     |
|                  | Kalender                     |                                   |            |     |
|                  | Alle l'ermine                |                                   |            |     |
|                  | Alle Terminarten             | 1                                 | '          |     |
|                  | Personalbereiche             |                                   |            |     |

Abbildung 3.2. Allgemein | Personalplanung | Personalbereichsmitglieder

Ein Mitarbeiter kann mehreren Bereichen zugeordnet werden.

### 3.2. Terminarten

Im Arbeitsblatt Allgemein | Personalplanung | Terminarten können beliebige Terminarten definiert und mit einem entsprechenden Symbol (Icon) versehen werden. Hier können die Formate **16 Pixel \* 16 Pixel, 24 Pixel \* 24 Pixel** oder **32 Pixel \* 32 Pixel** verwendet werden. Der Symbolimport erfolgt über die Funktion <u>Bilder...</u> im Arbeitsblatt Stammdaten | Einstellungen | Firmenstammdaten. In der Personalplanung kann eine Terminart einem Termin hinzugefügt werden. Das Symbol wird in der Grafik in dem jeweiligen Termin angezeigt.

| đ       | MOS'aik Projekt  | verwaltung (Firma Muster AG)  |            |                           |                         | – 🗆 ×                 |
|---------|------------------|-------------------------------|------------|---------------------------|-------------------------|-----------------------|
| Da      | tei Bearbeiten   | Ansicht Einfügen Format       | Proie      | ekt Datensatz Extras ?    |                         |                       |
|         | <br>🗝   🚑 л 🗅 🖸  | V B A Y LO O                  |            |                           | T # S 0 7 9/ 111 EA S   | A A A                 |
| ш       |                  |                               |            | ▼  # LAN L₽   Z + A +     | 1 # 3 n 2 70 112 0\$ 43 |                       |
| 1       | 🗋 allgem         | ein   personalpla             | nu         | ng   terminarten          |                         |                       |
| 10      |                  | ·· ·                          |            | 51                        |                         |                       |
| (c      | Navigat II X     | Home: Startseite Personal     | alanun     | a: Terminarten ¥          |                         |                       |
| la i    | navigat + A      | - Home, Startserte / Personal | Janan      | Kurztext                  | Terminart               | Symbol                |
| <u></u> | Home             | Terminarten 🔺                 |            | Bauen                     | Bauen                   | DCM Überspannung      |
| ₹       | Agenda           | Drucken F9                    |            | Besprechung               | Besprechung             | DCM Brandschaden      |
| (B      | Planung          |                               |            | Brandschaden              | Brandschaden            | DCM Brandschaden      |
| l je    | Infodesk         | Suchen                        |            | Leckortung                | Leckortung              | DCM Leckortung        |
| ۲, E    | Tools            |                               |            | s über                    | Serie*Überspannung      | DCM Leckortung        |
| 8       | Devenuelalar     | ¥ 🚡 🕺                         |            | s über                    | S/Überspannung          | DCM Leckortung        |
| 1.      | Personalplan     |                               |            | Test                      | Test                    | Designhintergrund Pad |
| ő       | P3               | Direkt bearbeiten 🔶           |            | Uberspannung              | Uberspannung            | DCM Uberspannung      |
| je j    | U 📶              |                               | _          | Wartung                   | Wartung                 | DCM Uberspannung      |
| Re      | Personalbereiche |                               | -          | Wasserschaden             | Wasserschaden           | DCM Wasserschaden     |
| Q       | <b>1</b> 20 m    |                               |            | Zwischenmessung           | Zwischenmessung         | DCM 2 Wischenmessung  |
| ass     | Ľ,               |                               | -          | -                         |                         |                       |
| Ě       | Personalbereich  |                               | -          |                           |                         |                       |
| sti     |                  |                               |            |                           |                         |                       |
| 10      |                  |                               |            |                           |                         |                       |
| 님       |                  |                               |            |                           |                         |                       |
| l a     | Planung          |                               |            |                           |                         |                       |
| f       | <u></u>          |                               |            |                           |                         |                       |
| fer     | ¥.               |                               |            |                           |                         |                       |
| E.      | Terminarten      |                               |            |                           |                         |                       |
| S       | _                |                               |            |                           |                         |                       |
| ទ       | <u>. ( )</u>     |                               |            |                           |                         |                       |
| eit,    |                  |                               |            |                           |                         |                       |
| ar      | voreinstellungen |                               |            |                           |                         |                       |
| 1.<br>E | NYS.             |                               | -          |                           |                         |                       |
| F       | 100              |                               |            |                           |                         |                       |
| l B     | Alle Geräte      |                               |            |                           |                         |                       |
| ĮĘ      |                  |                               |            |                           |                         |                       |
| Ne l    |                  |                               |            |                           |                         |                       |
| Aus     |                  |                               |            |                           |                         |                       |
| Ę       |                  |                               |            |                           |                         |                       |
| ate     |                  | Siehe auch                    |            |                           |                         |                       |
| Ē       |                  | Sicile ducii                  |            |                           |                         |                       |
| stan    |                  | Kalender                      |            |                           |                         |                       |
| 200     |                  | Alle Termine                  |            |                           |                         |                       |
| - P     |                  | Personalbereiche              | 4          |                           | 1                       |                       |
| μ       |                  | Personalbereichsmitglieder    | The second | Datensatz 1 von 11 gelese | nen                     | b bi                  |
| -       |                  |                               | _          |                           |                         | <u> </u>              |

### Abbildung 3.3. Allgemein | Personalplanung | Terminarten

## Kapitel 4. Planung

Die Planung erfolgt im Arbeitsblatt Allgemein | Personalplanung | Planung.

Das Arbeitsblatt enthält an der linken Seite die drei nachfolgend beschriebenen Register Mitarbeiter, Zeitraum und Filter. Der Bereich für die grafische Anzeige von Terminen nimmt den restlichen Platz ein. Dieser Bereich hat zudem jeweils einen Rollbalken für die vertikale als auch die horizontale Richtung.

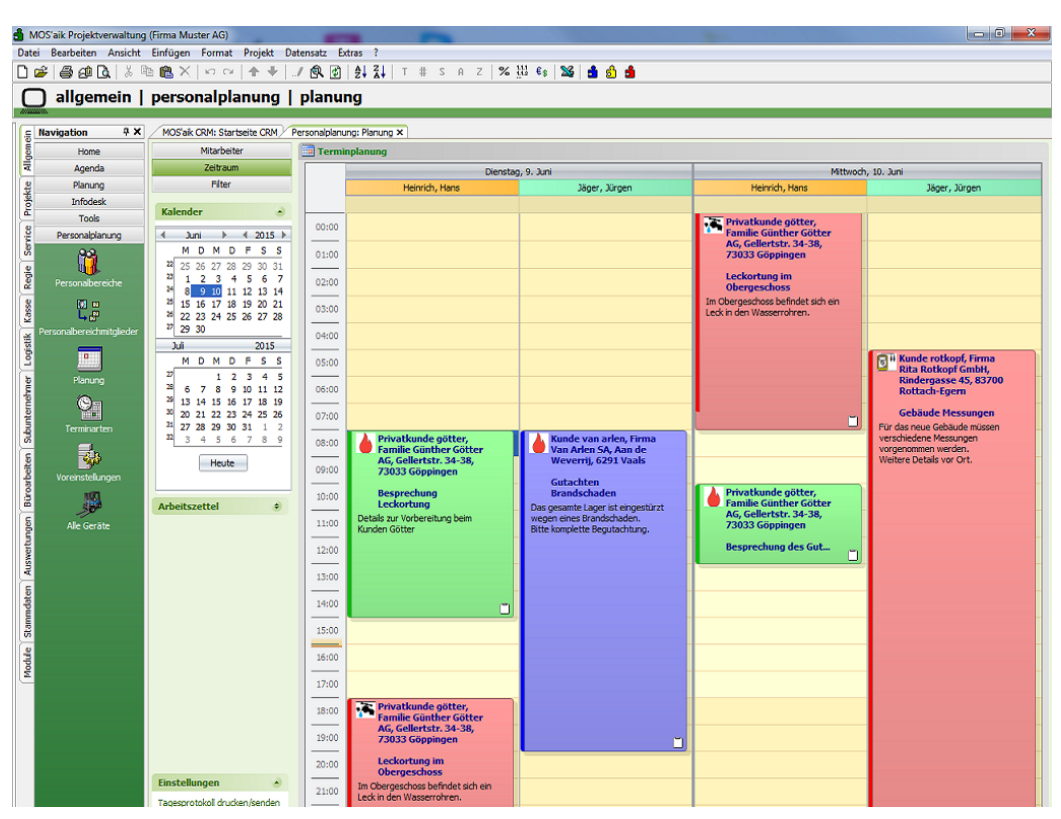

Abbildung 4.1. Allgemein | Personalplanung | Planung

### 4.1. Register Mitarbeiter

Mitarbeiter Zeitraum Filter

Dieser Bereich dient zur Anzeige und Selektion der Mitarbeiter. Die Auswahl erfolgt dabei nach verschiedenen Kriterien, die nachfolgend beschrieben sind. Grundlage der Auswahlmöglichkeiten sind die in den Stammdaten hinterlegten Zuordnungen der Mitarbeiter zu Unternehmensbereichen, Personalgruppen und Personalbereichen.

#### Automatik und Filtern 🗹 Automatik 🛛 🏹 🍟

#### Schalter <Automatik>

Der Schalter Automatik steuert die Aktualisierung der grafischen Anzeige. Ist die Automatik eingeschaltet, wird mit jeder weiteren Auswahl beim Unternehmensbereich, der Gruppe/des Bereichs sowie der Mitarbeiter die Anzeige automatisch aktualisiert.

| Filtern nach Auswahl<br>Bei ausgeschalteter Automatik ist die linke der drei Filterschaltflächen zusätzlich aktiv. Mit einem Klick<br>auf diese Schaltfläche wird die grafische Anzeige aktualisiert. |
|----------------------------------------------------------------------------------------------------|
| Filter speichern The Schaltfläche dient dazu, die aktuellen Einstellungen zu speichern, sodass man ohne erneutes Selektieren diese Einstellungen wieder laden bzw. löschen kann.                      |
|                                                                                                    |

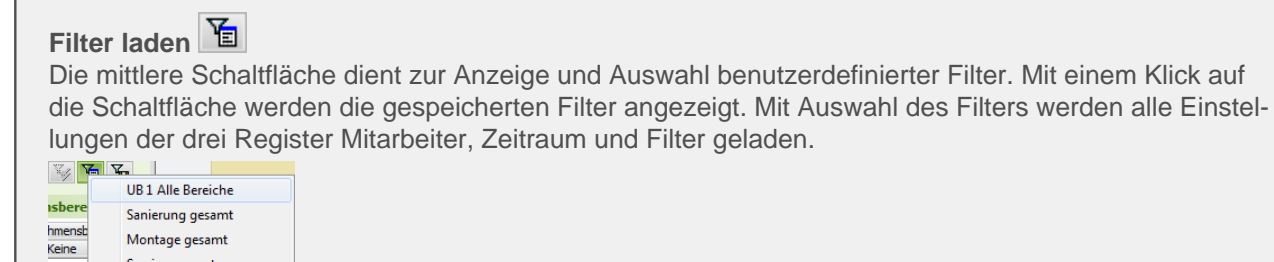

#### 4.1.1. Unternehmensbereich

Service gesamt

Notdienst

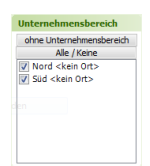

0rt>

Im Bereich Unternehmensbereich können wahlweise die MOS'aik Unternehmensbereiche angezeigt werden.

• Ein- und Ausblenden

Über die Schaltfläche mit Unternehmensbereich können die Unternehmensbereiche eingeblendet werden.

Anschließend kann bei Bedarf die nun auf ohne Unternehmensbereich umbenannte Schaltfläche zum Ausblenden verwendet werden.

• Alle / Keine

Mit dieser Schaltfläche können die angezeigten Unternehmensbereiche alle an- bzw. abgehakt werden. Diese Funktionalität kann bei der Auswahl der Gruppen/Bereiche sowie der Mitarbeiter ebenfalls verwendet werden.

Alle / Keine

Sofern bereits eine Gruppe oder ein Bereich ausgewählt sind, werden mit einer Auswahl bei den Unternehmensbereichen im Bereich Mitarbeiter die zugeordneten Mitarbeiter angezeigt. Die grafische Anzeige wird bei eingeschalteter Automatik aktualisiert.

#### 4.1.2. Gruppe/Bereich

Dieser Bereich dient dazu, die Mitarbeiter nach der hinterlegten Personalgruppe oder der Zuordnung zu einem Personalbereich zu selektieren.

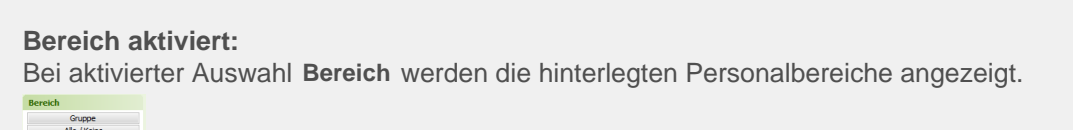

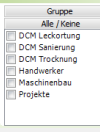

Gruppe aktiviert: Bei aktivierter Auswahl Gruppe werden die hinterlegten Personalbereiche angezeigt.

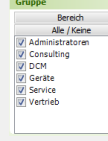

Mit einer Auswahl werden im Bereich **Mitarbeiter** die zugeordneten Mitarbeiter angezeigt. Die getroffene Auswahl des Unternehmensbereichs wird berücksichtigt. Die grafische Anzeige wird bei eingeschalteter Automatik aktualisiert.

#### 4.1.3. Mitarbeiter

Hier werden die Mitarbeiter gemäß der bereits getroffenen Auswahl zu Unternehmensbereichen sowie der Gruppe bzw. des Bereichs angezeigt. Die grafische Anzeige wird bei eingeschalteter Automatik aktualisiert.

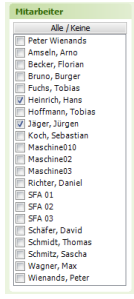

#### 4.1.4. Arbeitszettel

#### Arbeitszettel

Durch das Öffnen des Registers **Arbeitszettel** wird unter dem Kalender eine Tabelle mit den offenen Arbeitszetteln angezeigt. Zum Einplanen ist es notwendig den Zeitraum zu markieren. Über den Link **Arbeitszettel einplanen** wird der ausgewählte Arbeitszettel in den Kalender eingeplant. Die Arbeitsblätter können zusätzlich durch den Unternehmensbereich gefiltert werden.

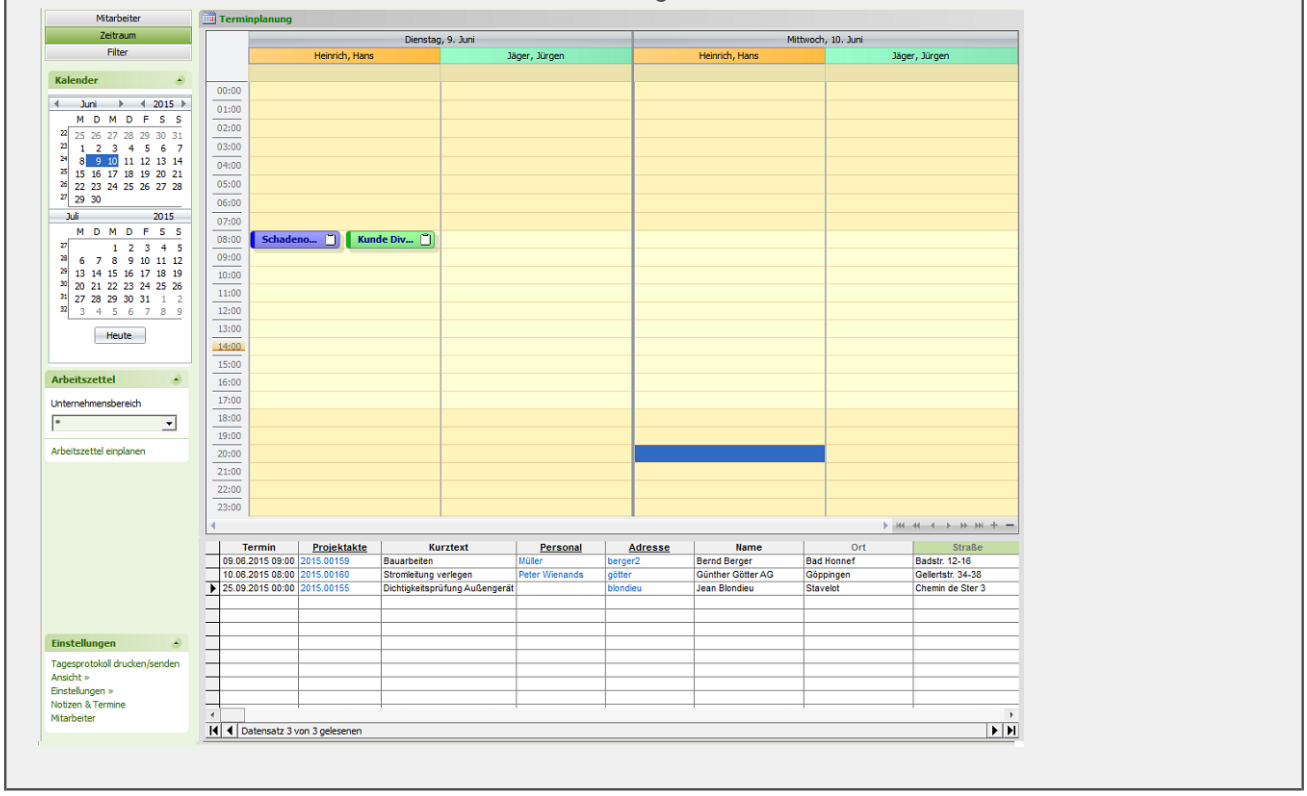

Unterscheiden sich die Zeitangaben der Termine zu den markierten Bereich im Kalender, erscheint eine Meldung mit dem Hinweis, dass die zeitliche Angabe des Arbeitszettels von der ausgewählten Zeitspanne abweicht.

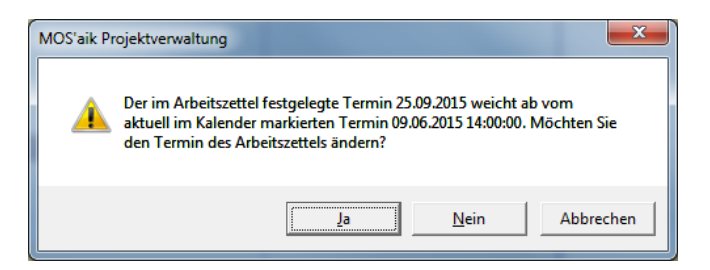

### 4.2. Register Zeitraum

| Mitarbeiter |
|-------------|
| Zeitraum    |
| Filter      |

In diesem Bereich kann der Zeitraum für die grafische Anzeige der Mitarbeitertermine festgelegt werden. Dabei werden die Einstellungen des nachfolgend beschriebenen Kalenders sowie der gewählten Ansicht berücksichtigt.

| Kalender                                                |                                                                                                    |
|---------------------------------------------------------|----------------------------------------------------------------------------------------------------|
| $ \begin{array}{c c c c c c c c c c c c c c c c c c c $ | Zur Auswahl des Zeitraums für die Anzeige der Mitarbeiterdisposition ste-<br>ten zwei Monats-Kalender zur Verfügung. Im oberen Kalender können<br>lie Monate sowie das Jahr gewechselt werden. Der untere Kalender zeigt<br>nutomatisch immer den Folgemonat an. Die möglichen Ansichten (Tages-<br>insicht, Zeitachsenansicht) sowie die Bedienung des Kalenders sind nach-<br>olgend erläutert. |
|                                                         |                                                                                                    |
| Einstellungen / Ansicht                                 |                                                                                                    |
| ✓ Tagesansicht                                          |                                                                                                    |
| Einste Zeitachsenansicht                                |                                                                                                    |
| Aktuali Aktualisieren                                   |                                                                                                    |
| Einstellungen » 22:00                                   |                                                                                                    |
| Notizen & Termine<br>Mitarbeiter 23:00                  |                                                                                                    |

Durch die Auswahl der *Tagesansicht* bzw. der *Zeitachsenansicht* werden die im Kalender gewählten Termine unterschiedlich angezeigt. Die Ansichten werden nachfolgend näher erläutert.

#### 4.2.1. Ansichten und Einstellungen

Als Ansichten stehen die *Tagesansicht* sowie die *Zeitachsenansicht* zur Auswahl. Zusätzlich können jeweils noch weitere Einstellungen gesetzt werden.

#### Ansicht Tagesansicht

Die *Tagesansicht* zeigt für den Termin die Mitarbeiter auf der x-Achse an. Mit Heute kann z.B. das aktuelle Datum für diese Ansicht gewählt werden. Bei Auswahl eines einzelnen Tages wird diese Ansicht automatisch verwendet.

| ungein          | ein   personalplan                 | ung   planu    | ing                    |                        |   |  |
|-----------------|------------------------------------|----------------|------------------------|------------------------|---|--|
| avigat 9 🗙 🌶    | Home: Startseite Personalplan      | ung: Planung × |                        |                        |   |  |
| Home            | Mitarbeiter                        | Terminplanun   | g                      |                        |   |  |
| Agenda          | Zeitraum                           |                | Dienstag, 22. Dezember | Mittwoch, 23. Dezember | ▲ |  |
| Planung         | Filter                             |                |                        |                        |   |  |
| Infodesk        | Walandan ()                        | 0700           |                        |                        |   |  |
| Tools           | Kalender                           | 0/_            |                        |                        |   |  |
| ersonalplan     | ▲ Dezember ▶ ▲ 2015 ▶              | 0800           |                        |                        |   |  |
| <u> 19</u>      | M D M D F S S                      |                |                        |                        |   |  |
|                 | <sup>50</sup> 7 8 9 10 11 12 13    | 0000           |                        |                        |   |  |
|                 | <sup>51</sup> 14 15 16 17 18 19 20 | 05-            |                        |                        |   |  |
| L.P             | <sup>53</sup> 28 29 30 31          | 1000           |                        |                        |   |  |
| rsonalbereich   | 1                                  | 10 -           |                        |                        |   |  |
| _               | Januar 2016                        | 1100           |                        |                        |   |  |
|                 | M D M D F S S                      |                |                        |                        |   |  |
| Planung         | 1 4 5 6 7 8 9 10                   | 1200           |                        |                        |   |  |
| 9-              | <sup>2</sup> 11 12 13 14 15 16 17  | 16 -           |                        |                        |   |  |
| Terminarten     | 4 25 26 27 28 29 30 31             | 1300           |                        |                        |   |  |
| -               | <sup>5</sup> 1 2 3 4 5 6 7         |                |                        |                        |   |  |
| <b>**</b>       | Heute                              | 1400           |                        |                        |   |  |
| preinstellungen |                                    |                |                        |                        |   |  |
| M               | Automated A                        | 150            |                        |                        |   |  |
|                 | Arbeitszettei                      |                |                        |                        |   |  |
| Alle Gerale     |                                    | 1600           |                        |                        |   |  |
|                 |                                    | 1              |                        |                        |   |  |
|                 |                                    | 1700           |                        |                        |   |  |
|                 | Einstellungen 🔺                    | 1000           |                        |                        |   |  |
|                 | Tagesprotokoll drucken/senden      | 1800           |                        |                        |   |  |
|                 | Ansicht »<br>Finstellungen »       | 1000           |                        |                        |   |  |
|                 | Notizen & Termine                  | 190            |                        |                        |   |  |
|                 | Mitarbeiter                        |                |                        |                        |   |  |

Mehrere Tagesansichten Mit der Auswahl mehrerer Einzeltermine können dazu automatisch die Tagesansichten angezeigt werden.

|           |                                                                          |                  | ≤n (*)   Z * A *   ' + | 5 H L 76 112 C |                |              |          |
|-----------|--------------------------------------------------------------------------|------------------|------------------------|----------------|----------------|--------------|----------|
| allgem    | nein   personalpla                                                       | nung   p         | anung                  |                |                |              |          |
| iant IX   | Hamai Startasita Daraanalal                                              | anungu Dianung A |                        |                |                |              |          |
| Home      | Mitarbeiter                                                              | Termin           | Janung                 |                |                |              |          |
| Agenda    | Zeitraum                                                                 |                  | Mithuach 2             | 3 Dezember     | Freitag 25     | Dezember     |          |
| Planung   | Filter                                                                   |                  | Peter Wienands         | Amseln, Arno   | Peter Wienands | Amseln, Arno |          |
| nfodesk   |                                                                          |                  |                        |                |                |              |          |
| Tools     | Kalender                                                                 | 0600             |                        |                |                |              |          |
| onalplan  |                                                                          |                  |                        |                |                |              |          |
| 1         | 49 30 1 2 3 4 5 6                                                        | 0700             |                        |                |                |              |          |
| abereiche | 50 7 8 9 10 11 12 13                                                     |                  |                        |                |                |              |          |
| 21 m      | <sup>51</sup> 14 15 16 17 18 19 20<br><sup>52</sup> 21 22 23 24 25 26 27 | 0800             |                        |                |                |              |          |
| Ļ,        | <sup>53</sup> 28 29 30 31                                                |                  |                        |                |                |              |          |
| albereich | 1                                                                        | 09               |                        |                |                |              |          |
| •         | Januar 2016<br>M.D.M.D.F.S.S.                                            |                  |                        |                |                |              |          |
| lanung    | 53 1 2 3                                                                 | 1000             |                        |                |                |              |          |
| <b>A</b>  | 1 4 5 6 7 8 9 10<br>2 11 12 12 14 15 16 17                               |                  |                        |                |                |              |          |
| 2         | <sup>3</sup> 18 19 20 21 22 23 24                                        | 1100             |                        |                |                |              |          |
| minarten  | <sup>4</sup> 25 26 27 28 29 30 31<br>5 1 2 3 4 5 6 7                     | 1.000            |                        |                |                |              |          |
| als.      |                                                                          | 1200             |                        |                |                |              |          |
| stelungen | Heute                                                                    | 1200             |                        |                |                |              |          |
| 107       |                                                                          | 15.              |                        |                |                |              |          |
| - ADA     | Arbeitszettel 🗧                                                          | 1400             |                        |                |                |              |          |
| e Geräte  |                                                                          |                  |                        |                |                |              |          |
|           |                                                                          | 1500             |                        |                |                |              |          |
|           |                                                                          |                  |                        |                |                |              |          |
|           | Einstellungen 🍝                                                          | 16º              |                        |                |                |              |          |
|           | Tagesprotokoll drucken/senden                                            | 1700             |                        |                |                |              |          |
|           | Ansicht »<br>Finstellungen »                                             | 1700             |                        |                |                |              |          |
|           | Notizen & Termine                                                        | 1000             |                        |                |                |              |          |
|           | Mitarbeiter                                                              | 1800             |                        |                |                |              | <b>T</b> |

Die Mehrfachauswahl nicht zusammenhängender Termine erfolgt bei gedrückter [ Strg Taste ].

#### Ansicht <Auto>

Bei der Auswahl der Ansicht *Auto* passt sich die grafische Anzeige automatisch an den gewählten Zeitraum an. Werden einzelne Tage gewählt, ist es die Tagesansicht. Wird eine komplette Woche (Montag bis Sonntag) markiert, wechselt die Anzeige zur *Zeitachsenansicht*.

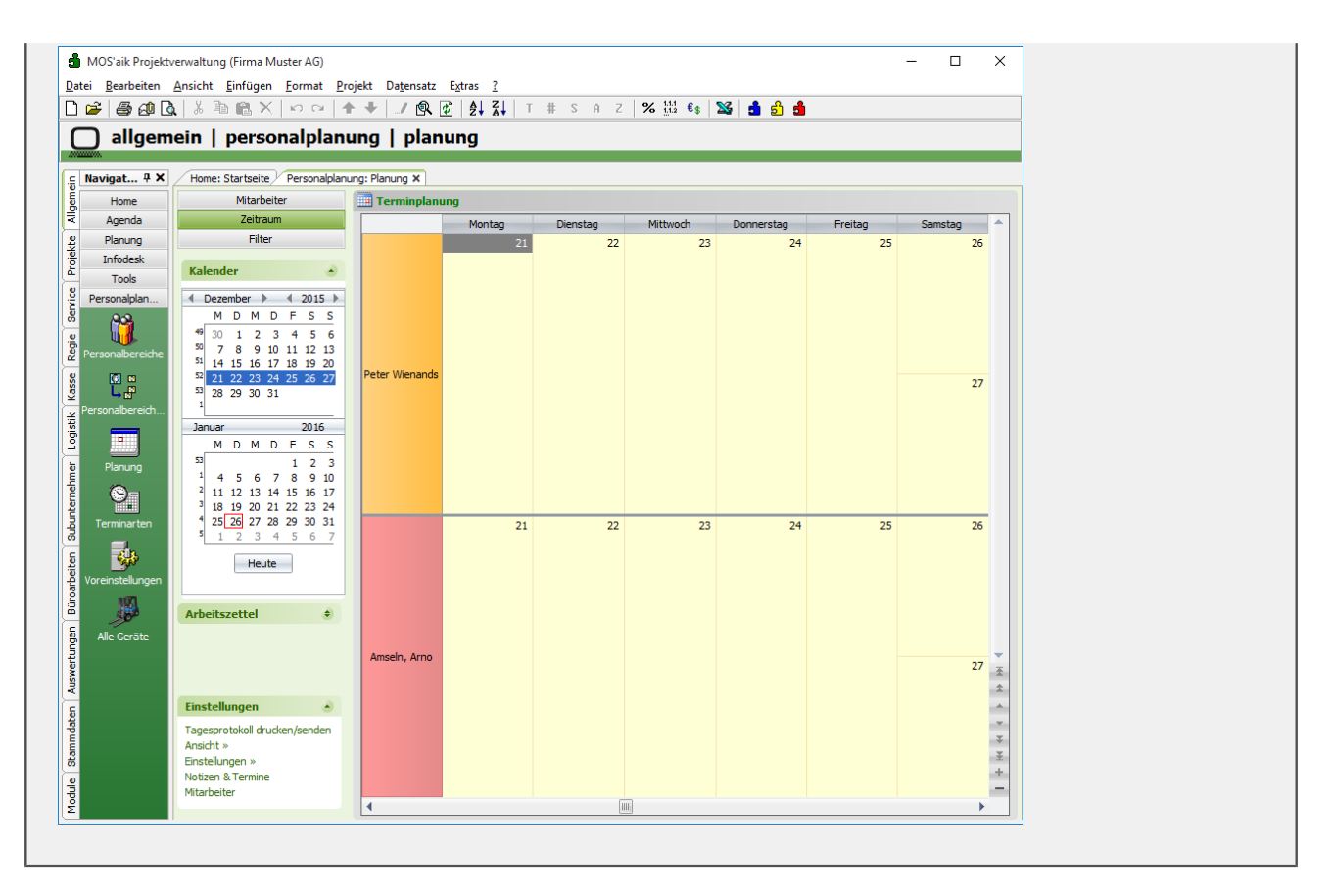

Die Zeitachsenansicht ist über den Link Ansicht»  $\rightarrow$  Zeitachsenansicht auszuwählen. Dabei wird im Kalender ein Tag als Beginn für den Zeitraum von 22 Tagen gewählt.

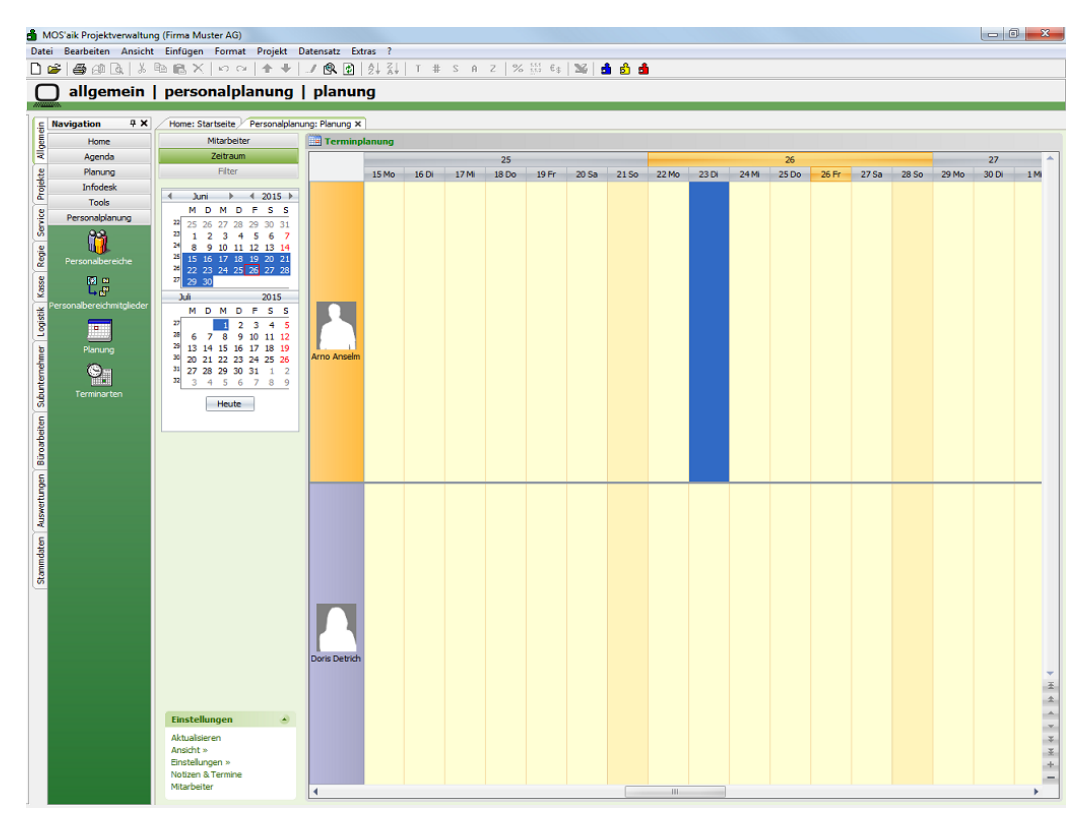

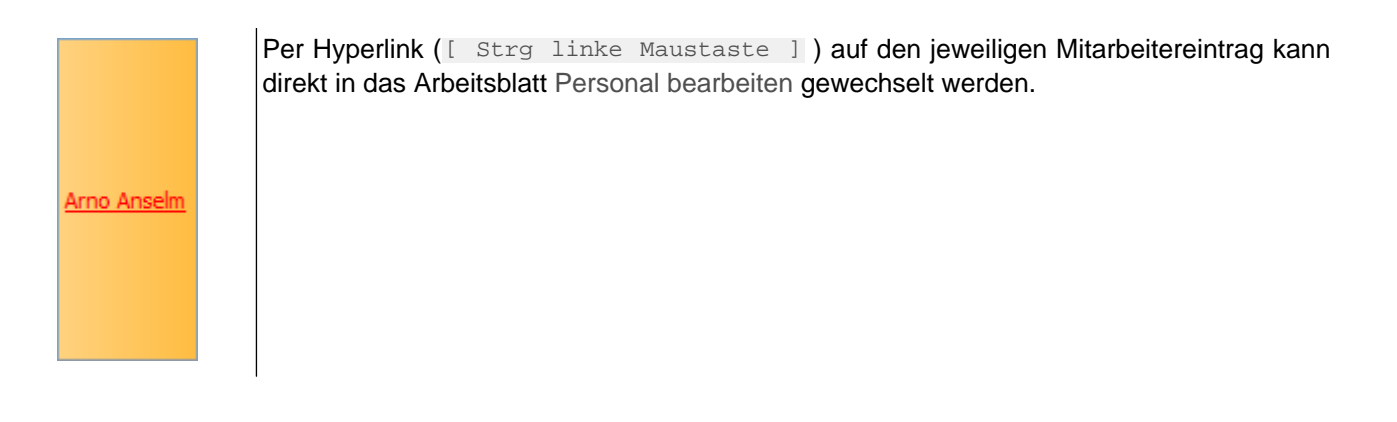

#### Einstellungen

Die Einstellungen steuern zusätzlich zur gewählten Ansicht die grafische Anzeige. Die je Ansicht verfügbaren Einstellungen werden hier erläutert.

|                                 |                                                                                                    | Bilder der Mitarb<br>Anzeige auf Arbe                                                                 | peiter anzeigen<br>eitszeit einschränken |  |  |  |
|---------------------------------|----------------------------------------------------------------------------------------------------|----------------------------------------------------------------------------------------------------|------------------------------------------|--|--|--|
| Finste                          | <ul> <li>Image: A start of the start of the start of</li></ul> | Zeitliche Auflösung: 15 Minuten<br>Zeitliche Auflösung: 30 Minuten<br>Zeitliche Auflösung: 60 Minuten |                                          |  |  |  |
| Aktualis<br>Ansicht             | <ul> <li>Image: A start of the start of the start of</li></ul> | Ganztagestermin<br>Uhrzeiten bei Zei                                                                  | nbereich<br>itachsenansicht              |  |  |  |
| Einstelli<br>Notizen<br>Mitarbe | & Ter<br>iter                                                                                                    | »<br>mine                                                                                             | 23:00                                    |  |  |  |

#### Bilder der Mitarbeiter anzeigen

Diese Einstellung kann bei beiden Ansichten verwendet werden und blendet das beim jeweiligen Mitarbeiter in den Stammdaten hinterlegte Bild ein.

#### Anzeige auf Arbeitszeit einschränken

Diese Einstellung kann bei beiden Ansichten verwendet werden.

#### Zeitliche Auflösung

Mit diesen drei Einstellungen kann die zeitliche Auflösung gesteuert werden. Bei der Zeitachsenansicht muss dazu die Einstellung *Uhrzeiten bei Zeitachsenansicht* aktiv sein.

#### Ganztagesterminbereich

Mit Auswahl dieser Einstellung kann ein Bereich eingeblendet werden, in dem ganztägige Termine angezeigt werden.

#### Uhrzeiten bei Zeitachsenansicht

Mit Auswahl dieser Einstellung werden die Uhrzeiten in der Zeitachsenansicht aus- bzw. eingeblendet.

Navigieren zwischen Mitarbeitern

HI HI + I + H + H + H

Mit dieser Navigationsleiste kann zwischen verschiedenen Mitarbeitern umgeschaltet werden sowie die Anzahl der angezeigten Mitarbeiter beeinflusst werden.

Über die Schaltflächen wird die Anzahl der selektierten Mitarbeiter verringert bzw. wieder auf die ursprüngliche Anzahl erhöht.

Über die Schaltflächen H H + b b b kann zum ersten, zum vorherigen, zum nächsten oder zum letzten Mitarbeiter gewechselt werden.

### 4.3. Register Filter

Der Zugriff auf diesen Bereich ist durch eine Systemrichtlinie (*Extras*  $\rightarrow$  *Systemrichtlinien...*) steuerbar.

| Systemrichtlinien verwa                                                                                         | lten                                                                                                    |                   | x  |
|----------------------------------------------------------------------------------------------------|----------------------------------------------------------------------------------------------------|-------------------|----|
| Richtlinien                                                                                                    |                                                                                                    |                   |    |
| Operatives Geschäft<br>Operatives Geschäft<br>Operatives Geschäft<br>Operatives Geschäft<br>Operatives Geschäft | Löschen von verbuchten Vorgängen erlauben<br>Löschen von Vorgängen erlauben<br>Neue Auftragsnummer für alle Arbeitszettel der Anlagendienste<br>Offene Posten Verwaltung erlauben<br>Proiektarchivordner automatisch anlenen |                   | *  |
| Operatives Geschäft<br>Operatives Geschäft<br>Operatives Geschäft                                               | Projektnachkalkulation automatisch abschließen<br>Sperren der Bearbeitung von Offenen Posten<br>Stornieren von Vorgängen erlauben                                                                                            |                   |    |
| Operatives Geschäft<br>Server<br>Server                                                                         | Vorgangsablage<br>Maximale Anfangsgröße des Puffers für Projektdatensätze<br>Projektdatensätze im Arbeitsspeicher halten                                                                                                    |                   | =  |
| Server                                                                                                    | SQL Server Datumstempel verwenden<br>SQL Server Verbindungszeichenfolge des Benutzers                                                                                                    |                   |    |
| Terminplanung                                                                                                   | Erlaubt den Zugriff auf das Register Filter der Terminplanung.                                                                                                    |                   | -  |
| Enthält die Liste der Ben<br>dürfen.                                                                            | utzer und Benutzergruppen, die das Register Filter der Terminplar                                                                                                    | nung verwende     | en |
| Richumenverwendung                                                                                              |                                                                                                    |                   |    |
| Richtlinie anwenden                                                                                             |                                                                                                    |                   |    |
| Erlaubt den Zugriff auf d                                                                                       | as Register Filter der Terminplanung.                                                                                                    |                   |    |
| admin                                                                                                    |                                                                                                    | <u>H</u> inzufüge | en |
|                                                                                                    |                                                                                                    | Entfern           | en |
|                                                                                                    |                                                                                                    | <u>S</u> chließe  | en |

| Filter                                                                                                    |   |
|----------------------------------------------------------------------------------------------------|---|
| Terminarten                                                                                                    | • |
| <ul> <li>Brandschaden Brands</li> <li>Einbruchschaden Einb</li> <li>LO Besichtigung LO Be</li> <li>LO Leckortung LO Lec</li> <li>SA Sanierung Maschin</li> <li>SA Sanierungsarbeite</li> <li>TR Abbau TR Abbau</li> <li>TR Aufbau TR Aufbau</li> </ul> |   |
| Kalenderstatus                                                                                                    | ٠ |
| <ul> <li>Frei</li> <li>Unter Vorbehalt</li> <li>Gebucht</li> <li>Abwesend</li> <li>Ausgeblendet</li> </ul>                                                                                                    |   |

Nur berechtigte Anwender dürfen den Bereich Filter verwenden. Durch die vorgenommenen Einstellungen wird die grafische Anzeige entsprechend gefiltert. Die Filterung bezieht sich u.a. auf Terminarten (individuell angelegt) und den Kalenderstatus (feste Liste im MOS'aik).

Termintypen

In der Personalplanung werden Termine mit dem Termintyp *Termine*angelegt. Es werden auch weitere Termine aus anderen Bereichen von MOS'aik angezeigt.

| Termintypen                                               | ۲ |
|-----------------------------------------------------------|---|
| Termine     Urlaub     Krankheit     Aufgaben     Notizen |   |
|                                                           |   |

#### 1. MOS'aik-Urlaubsplaner

Termine aus dem MOS'aik-Urlaubsplaner verwenden die Termintypen OUrlaub und Krankheit.

#### 2. Arbeitszettel einplanen

Bei der Einplanung von Arbeitszetteln wird der Termintyp 

Aufgaben verwendet.

#### 3. Notizen & Termine

Hier wird der standardmäßig voreingestellte Termintyp 🖸 Notiz berücksichtigt.

Sonstiges

Hier werden die verschiedenen Einträge zur Priorität des Termins sowie das Erledigt-Kennzeichen zur Filterung angezeigt.

| Sonstiges  | ۲ |
|------------|---|
| ✓ Erlediot |   |
| ✓ Normal   |   |
| Niedrig    |   |
| Hoch       |   |
| Dringend   |   |
|            |   |

## Kapitel 5. Termine

In diesem Abschnitt erfahren Sie, wie Sie mit Terminen arbeiten und Terminserien erstellen:

- Abschnitt 5.1, "Terminserie"
- Abschnitt 5.2, "Termin bearbeiten"
- Abschnitt 5.3, "Kontextmenü zum Termin"

## 5.1. Terminserie

Die Terminserie dient der Planung mehrerer Termine in einer größeren Zeitspanne. Über das Kontextmenü *Terminserie erstellen* wird der Dialog zur Terminserie angezeigt. Durch Auswählen einer Zeitspanne, wird diese automatisch in den Dialog als *Dauer* geladen.

| 📑 Terminplanung | 1                  |                  |               |
|-----------------|--------------------|------------------|---------------|
|                 |                    | Montag, 29. Juni |               |
|                 | Simon Jakobson     | Bruno Burger     | Dennis Drozdz |
|                 |                    |                  |               |
| 00:00           |                    |                  |               |
| 01:00           |                    |                  |               |
| 02:00           |                    |                  |               |
| 03:00           |                    |                  |               |
| 04:00           | ✓ Tagesansicht     |                  |               |
| 05:00           | Zeitachsenansicht  |                  |               |
| 06:00           | Neuer Arbeitszette | el               |               |
| 07:00           | Neuer Vorgang      |                  |               |
| 08:00           | Terminserie erstel | len              |               |
| 09:00           | Aktualisieren      |                  |               |
| 10:00           |                    |                  |               |
| 11:00           |                    |                  |               |

#### 5.1.1. Terminserie anlegen

Die Felder *Von*, *Bis* und *Endet am* \* werden in dem Arbeitsblatt Allgemein | Personalplanung | Voreinstellungen vordefiniert.

| Terminserie erstellen                                   |                                                                                          |                                              | ×          |  |  |
|---------------------------------------------------------|------------------------------------------------------------------------------------------|----------------------------------------------|------------|--|--|
| Terminserie Einstellu                                   | Ingen                                                                                    |                                              |            |  |  |
|                                                         | M                                                                                        | litarheiter                                  |            |  |  |
| Mitarbeiter *                                           | Peter Wienands<br>✓ Simon Jakobson<br>Bruno Burger<br>Dennis Drozdz                      |                                              |            |  |  |
|                                                         | Pi                                                                                       | rojektakte                                   |            |  |  |
| Projektakte *                                           | 2015.00152                                                                               |                                              |            |  |  |
| Vorgang *                                               | Zweig: 1. Auftrag Troc                                                                   | kung EK/UG1 24.08.2015 (adler)               |            |  |  |
| Kurztext                                                | Trockung EK/UG1                                                                          |                                              |            |  |  |
| Auftrag                                                 | AB150145                                                                                 |                                              |            |  |  |
|                                                         |                                                                                          | Taumin                                       |            |  |  |
| Mar                                                     |                                                                                          | Termin                                       |            |  |  |
| Von                                                     | 08:00                                                                                    |                                              | Unr        |  |  |
| Dauer                                                   | 3 Stunden                                                                                |                                              |            |  |  |
|                                                         | Jostanden                                                                                |                                              |            |  |  |
|                                                         | Se                                                                                       | eriendauer                                   |            |  |  |
| Beginnt am *                                            | 29.06.2015                                                                               |                                              |            |  |  |
| Endet am *                                              | 09.07.2015                                                                               |                                              |            |  |  |
| O Wiederholung                                          | 9                                                                                        |                                              |            |  |  |
|                                                         |                                                                                          | Muster                                       |            |  |  |
| Täglich                                                 | C Wöchentlich                                                                            | C Monatlich                                  | C Jährlich |  |  |
|                                                         |                                                                                          | Täglich                                      |            |  |  |
| G HI                                                    | Tag(a)                                                                                   | rugital                                      |            |  |  |
| • Alle 1                                                | Tag(e)                                                                                   |                                              |            |  |  |
| <ul> <li>Jeden Arbeitsta<br/>Arbeitstage: Mo</li> </ul> | C Jeden Arbeitstag (Voreinstellungen)<br>Arbeitstage: Montag Dienstag Dongerstag Freitag |                                              |            |  |  |
|                                                         | ,                                                                                        | <i>,</i> ,,,,,,,,,,,,,,,,,,,,,,,,,,,,,,,,,,, |            |  |  |
|                                                         |                                                                                          |                                              |            |  |  |
|                                                         |                                                                                          |                                              |            |  |  |
| Serie erstellen                                         |                                                                                          |                                              | Abbrechen  |  |  |

#### Mitarbeiter

Zeigt eine Liste der gefilterten Mitarbeiter aus dem Terminkalender an. Hier können ein oder mehrere Mitarbeiter zum Einplanen der Terminserie ausgewählt werden. Über den Link Mitarbeiter\* können gegebenenfalls weitere Mitarbeiter hinzugefügt werden.

|               |                                                                      | Mitarbeiter |
|---------------|----------------------------------------------------------------------|-------------|
| Mitarbeiter * | Peter Wienands     Simon Jakobson     Bruno Burger     Dennis Drozdz |             |
|               | 1                                                                    |             |

| Projektak | e                                                        |
|-----------|----------------------------------------------------------|
|           | Projektakte                                              |
| Projektak | te * 2015.00152                                          |
| Vorgar    | g * Zweig: 1. Auftrag Trockung EK/UG1 24.08.2015 (adler) |
| Kurzt     | ext Trockung EK/UG1                                      |
| Auf       | trag AB 150 145                                          |

• Feld Projektakte\*

Hier kann eine beliebige Projektakte gewählt werden. Der Kurztext der Projektakte wird automatisch angezeigt.

• Feld Vorgang\*

Hier kann ein beliebiger Vorgang ausgewählt werden. Zusätzlich wird die Auftragsnummer des Vorgangs automatisch angezeigt.

Die Projektakte ist zwingend erforderlich, da sonst keine Terminserie zustande kommen kann.

| Те | ermin |             |     |
|----|-------|-------------|-----|
|    |       | Termin      |     |
|    | Von   | 08:00       | Uhr |
|    | Bis   | 11:00       | Uhr |
|    | Dauer | 3 Stunden 💌 |     |
|    | Dauer | 3 Stunden   |     |

Die Start- und Endzeit wird automatisch mitgeführt. Durch die gewählte Zeitspanne passt sich die Dauer automatisch an. Durch Verändern der Dauer wird die Endzeit im Feld *Bis* angepasst.

• Feld Beginnt am\*

Das ausgewählte Datum legt den Beginn der Terminserie fest. Das Anfangsdatum entspricht dem ausgewählten Datum aus dem Terminkalender

• Feld Endet am\*

Hier wird das Enddatum der Terminserie angegeben. In den Voreinstellungen kann die Anzahl der Tage nach Beginn angepasst werden. Dies entspricht dem Anfangsdatum zuzüglich der ausgewählten Tage.

Durch Auswahl der Option *Wiederholungen* wird das Feld Endet am\* ausgeschlossen. Im Feld *Wiederholungen* wird die Anzahl der Termine festgelegt.

In den Einstellungen der Terminserien wird die Adresse hinterlegt. Hier können neben der Adresse auch Informationen zu dem Termin angegeben werden.

| Terminserie erstellen |                                 | x   |
|-----------------------|---------------------------------|-----|
| Terminserie Einstelle | Ingen                           |     |
|                       | Adresse                         |     |
| Adresse *             | adler                           |     |
| Name 1                | Firma                           |     |
| Name2                 | Anja Adler AG                   |     |
| Name3                 | Wohnungsbaugesellschaft         |     |
| Strasse               | Adalbertsteinweg 112            |     |
| PLZ, Ort              | 52070 Aachen                    |     |
| Telefon               |                                 |     |
|                       | Informationen                   |     |
| Terminart *           | Wasserschaden                   |     |
| Kurztext              | Trocknung EG/UG1                |     |
| Beschreibung          | Trocknung EG/UG1, Rohrbruch UG1 |     |
|                       | ) < III                         | P.  |
| Serie erstellen       | Abbrec                          | hen |

|           |               | Adresse       |  |  |
|-----------|---------------|---------------|--|--|
| Adresse * | adler         |               |  |  |
| Name 1    | Firma         |               |  |  |
| Name2     | Anja Adler A  | G             |  |  |
| Name3     | Wohnungsba    | ugesellschaft |  |  |
| Strasse   | Adalbertstein | weg 112       |  |  |
| PLZ, Ort  | 52070         | Aachen        |  |  |
| Telefon   |               |               |  |  |

|              | Informationen                   |  |
|--------------|---------------------------------|--|
| Terminart *  | Wasserschaden                   |  |
| Kurztext     | Trocknung EG/UG1                |  |
| Beschreibung | Trocknung EG/UG1, Rohrbruch UG1 |  |
|              |                                 |  |

| 14 \A/ | ichtigon Informationon                                                   | man die Maus für eine Ku                                                 | irze Zeit auf den Kasten, erscheint eir                                  | n Dialog |
|--------|--------------------------------------------------------------------------|--------------------------------------------------------------------------|--------------------------------------------------------------------------|----------|
| Termi  |                                                                          |                                                                          |                                                                          |          |
|        | Freitag, 19. Juni                                                        | Sonntag, 21. Juni                                                        | Donnerstag, 25. Juni                                                     |          |
|        | ricinii cit, ricitis                                                     | Freninci, Frenis                                                         | Field in Cally Fields                                                    |          |
| 00:00  |                                                                          |                                                                          |                                                                          |          |
| 01:00  |                                                                          |                                                                          |                                                                          |          |
| 02:00  |                                                                          |                                                                          |                                                                          |          |
| 03:00  |                                                                          |                                                                          |                                                                          |          |
| 04:00  |                                                                          |                                                                          |                                                                          |          |
| 05:00  |                                                                          |                                                                          |                                                                          |          |
| 06:00  |                                                                          |                                                                          |                                                                          |          |
| 07:00  |                                                                          |                                                                          |                                                                          |          |
| 08:00  | Privatkunde götter                                                       | Privatkunde götter                                                       | Privatkunde götter                                                       |          |
| 09:00  | Brandschaden Gutachten<br>In dem Hauptgebäude gab es einen               | Brandschaden Gutachten<br>In dem Hauptgebäude gab es einen               | Brandschaden Gutachten<br>In dem Hauptgebäude gab es einen               |          |
| 10:00  | Bitte ein Gutachten erstellen und später mit zur<br>Besprechung bringen. | Bitte ein Gutachten erstellen und später mit zur<br>Besprechung bringen. | Bitte ein Gutachten erstellen und später mit zur<br>Besprechung bringen. |          |
| 11:00  |                                                                          |                                                                          |                                                                          |          |
| 12:00  |                                                                          |                                                                          |                                                                          |          |
| 13:00  |                                                                          |                                                                          |                                                                          |          |
| 14:00  |                                                                          |                                                                          |                                                                          |          |
| 15:00  | 💧 Brandschaden Guta                                                      | chten 📋                                                                  |                                                                          |          |
| 16:00  | Privatkunde götter<br>Heinrich: Termin am Freitag                        | 19.6.2015 8:00 Uhr - 16:00 Uhr                                           |                                                                          |          |
| 17:00  | Projekt: 2015.00016<br>Termin Art: Brandschaden                          |                                                                          |                                                                          |          |
| 18:00  |                                                                          |                                                                          |                                                                          |          |
| 19:00  |                                                                          |                                                                          |                                                                          |          |
| 20:00  |                                                                          |                                                                          |                                                                          |          |
| 21:00  |                                                                          |                                                                          |                                                                          |          |
| 22:00  |                                                                          |                                                                          |                                                                          |          |
| 23:00  |                                                                          |                                                                          |                                                                          |          |

## 5.1.1.1. Erweiterung Muster

| 1             | luster             |                                     |
|---------------|--------------------|-------------------------------------|
| C Wöchentlich | C Monatlich        | O Jährlich                          |
|               | r<br>C Wöchentlich | Muster<br>C Wöchentlich C Monatlich |

|   | Täalioh         |                             |                |                   |
|---|-----------------|-----------------------------|----------------|-------------------|
|   | agiich          |                             |                |                   |
|   |                 | P                           | luster         |                   |
|   | • Täglich       | C Wöchentlich               | C Monatlich    | O Jährlich        |
|   |                 | -                           | äglich         |                   |
|   |                 |                             | ugitai         |                   |
|   | • Alle 1        | Tag(e)                      |                |                   |
|   | C Jeden Arbeit  | stag (Voreinstellungen)     |                |                   |
|   | Arbeitstage:    | Montag , Dienstag , Donners | stag , Freitag |                   |
| 1 | Unter dem N     | Muster Täglich kör          | nnen die Wiede | erholungen der Ta |
|   | Sincon dionin i | naotor ragneri nor          | mon and model  | iniorangen aer re |

Unter dem Muster Täglich können die Wiederholungen der Tage oder die A den. Die Arbeitstage werden in den Voreinstellungen vordefiniert.

|           | 1             | luster    |             |  |
|-----------|---------------|-----------|-------------|--|
| C Täglich | C Wöchentlich | Monatlich | C Jährlich  |  |
|           | Me            | onatlich  |             |  |
| 🔽 Januar  | 🔽 Feb         | ruar      | März        |  |
| April     | 🔽 Mai         |           | 🔲 Juni      |  |
| 🔽 Juli    | 🔽 Aug         | just      | 🔽 September |  |
| Oktober   | Nov           | vember    | Dezember    |  |
|           |               |           |             |  |

| J | ährlich   |               |             |          |
|---|-----------|---------------|-------------|----------|
|   |           | I             | Muster      |          |
|   | C Täglich | C Wöchentlich | C Monatlich | Jährlich |
|   |           | c             | ährlich     |          |
|   | Am 29     | . September 🔻 | ]           |          |
|   | ✓ Alle 2  | Jahr(e)       |             |          |
|   |           |               |             |          |

Unter dem Muster Jährlich kann ein Tag als auch die Wiederholungen der Jahre ausgewählt werden.

#### 5.1.2. Voreinstellungen

Für die Terminserie und das Tagesprotokoll stehen folgende Voreinstellungen zur Verfügung.

| 🍰 MOS'aik Projektverwaltung                                                                                                    | (Firma Muster AG)           |                                           |                           |                 |                     |   |
|----------------------------------------------------------------------------------------------------|-----------------------------|-------------------------------------------|---------------------------|-----------------|---------------------|---|
| Datei Bearbeiten Ansicht                                                                                                    | Einfügen Format Projekt E   | Datensatz Extras Admin ?                  |                           |                 |                     |   |
| D 📽 (6) (8) (8) (8)                                                                                                    | 🗎 💼 🗙 🗠 🗠 📥 🗎               | _/ 🕄 🕲   ĝ↓ Ѯ↓   T # S A                  | Z 🕺 🚻 6\$ 💥               | a 6 a           |                     |   |
|                                                                                                    | norconalplanung             | voroinctollungon                          |                           |                 |                     |   |
|                                                                                                    | personalplanding            | voreinstenungen                           |                           |                 |                     |   |
| C Navigation 9 X                                                                                                    | MOS'alk CRM: Startseite CRM | Personalplanung: Planung X/ Personalplanu | ng: Voreinstellungen ×    |                 |                     |   |
| E Home                                                                                                    | Voreinstellungen            | A Terminserie                             |                           |                 |                     |   |
| Agenda                                                                                                    | Fasisham E7                 | Endet an (Anachi Tana nach Reginst an)    | 10                        |                 |                     |   |
| 용 Planung                                                                                                    | spechem PZ                  | Anzahl Wiederholungen                     | 9                         |                 |                     |   |
| Infodesk                                                                                                    |                             | Kurzbeschreibung                          | Kurztext für Serientermin | -               |                     |   |
| Tools                                                                                                    |                             | Kalenderstatus                            | Frei Abuscand             | Unter Vorbehalt | Gebucht             |   |
| Personalplanung                                                                                                    |                             |                                           | L Abwebend                |                 |                     |   |
| l 🗳 📸                                                                                                    |                             | Arbeitstage                               | Montag                    | Dienstag        | Mittwoch            |   |
| Personalbereiche                                                                                                    |                             |                                           | Donnerstag                | Freitag         | Samstag             |   |
| 8 01 10                                                                                                    |                             |                                           | C_ Sounday                |                 |                     |   |
| § <b>ü</b> #                                                                                                    |                             | 👷 Tagesprotokoll E-Mail                   |                           |                 |                     |   |
| Personalbereichmitglieder                                                                                                    |                             | Textvorlage <kein></kein>                 |                           |                 |                     | • |
| - 100                                                                                                    |                             |                                           |                           |                 |                     |   |
| 8 Planung                                                                                                    |                             | Beschreibung Terminserie                  |                           |                 |                     |   |
| -                                                                                                    |                             | Tahoma 💌 8                                | • F K U = =               | F≡≡ E¢F         | i 🗄 🖤   📲 🔤 🔤 🔤 🔤 🔤 |   |
|                                                                                                    |                             | Beschreibung für Serientermin             |                           |                 |                     |   |
| Terminarten                                                                                                    |                             |                                           |                           |                 |                     |   |
| <u> </u>                                                                                                    |                             |                                           |                           |                 |                     |   |
| Voreinstelungen                                                                                                    |                             |                                           |                           |                 |                     |   |
| Du Du                                                                                                    |                             |                                           |                           |                 |                     |   |
| <u> </u>                                                                                                    |                             |                                           |                           |                 |                     |   |
| Ale Geräte                                                                                                    |                             |                                           |                           |                 |                     |   |
| ertu                                                                                                    |                             |                                           |                           |                 |                     |   |
| Ausw                                                                                                    |                             |                                           |                           |                 |                     |   |
| E                                                                                                    |                             |                                           |                           |                 |                     |   |
| dat                                                                                                    |                             |                                           |                           |                 |                     |   |
| Tame 1                                                                                                    |                             |                                           |                           |                 |                     |   |
| in the second second se |                             |                                           |                           |                 |                     |   |
| odule                                                                                                    |                             |                                           |                           |                 |                     |   |
| 1 E                                                                                                    |                             |                                           |                           |                 |                     |   |
|                                                                                                    |                             |                                           |                           |                 |                     |   |
|                                                                                                    |                             |                                           |                           |                 |                     |   |
|                                                                                                    |                             |                                           |                           |                 |                     |   |
|                                                                                                    |                             |                                           |                           |                 |                     |   |
|                                                                                                    |                             |                                           |                           |                 |                     |   |
|                                                                                                    |                             |                                           |                           |                 |                     |   |
|                                                                                                    |                             |                                           |                           |                 |                     |   |
|                                                                                                    | Siehe auch 🔹                |                                           |                           |                 |                     |   |
|                                                                                                    | Personalplanung             | L                                         |                           |                 |                     |   |
| r                                                                                                    |                             |                                           |                           |                 |                     |   |

• Feld Endet am (Anzahl der Tage nach Beginn am)

In diesem Feld wird die Anzahl der Tage der Zeitspanne von Startdatum zum Enddatum eingetragen. Das Enddatum passt sich dem Feld an.

• Feld Anzahl Wiederholungen

In diesem Feld wird Anzahl der Wiederholungen der Seriendauer eingetragen.

• Feld Kurzbeschreibung

In diesem Feld kann eine Kurzbeschreibung zum Serientermin eingetragen werden.

• Feld Arbeitstage

In diesem Feld werden die Arbeitstage ausgewählt.

• Feld Textvorlage

Die Vorlage dient dem Tagesprotokoll in der E-Mail.

Der Kurztext der Vorlage ist der Betreff. Wird der Kurztext leer gelassen, füllt sich der Betreff automatisch.

Die Beschreibung dient dem Inhalt der E-Mail.

• Feld Beschreibung

Die Beschreibung ist eine Vorlage für die Terminserie.

#### 5.1.3. Tagesprotokoll

Über den Link Tagesprotokoll drucken/senden öffnet sich ein Dialog zum Drucken des Tagesprotokolls.

| Saik Projektverwaltung<br>Bearbeiten Ansicht | (Firma Muster AG)<br>Einfügen <u>F</u> ormat <u>P</u> rojekt D         | atensatz Ex   | tras Ad <u>min ?</u>                                           |                                                            |                                   |                                             |
|----------------------------------------------|------------------------------------------------------------------------|---------------|----------------------------------------------------------------|------------------------------------------------------------|-----------------------------------|---------------------------------------------|
| <b>BABAB</b>                                 |                                                                        | 1 🔍 🕅         | ALT # SAZ %                                                    | 81 6s 💥 🔒 🖞 🎍                                              |                                   |                                             |
| allgemein                                    | personalplanung                                                        | planu         | ng                                                             |                                                            |                                   |                                             |
| avigation 4 X                                | MOS'ak CRM: Startseite CRM                                             | Personalplanu | ng: Planung X                                                  |                                                            |                                   |                                             |
| Home                                         | Mitarbeiter                                                            | 📑 Termi       | nplanung                                                       |                                                            |                                   |                                             |
| Agenda                                       | Zeitraum                                                               |               | Diensta                                                        | ), 9. Juni                                                 | Mittwod                           | n, 10. Juni                                 |
| Planung                                      | Filter                                                                 |               | Heinrich, Hans                                                 | Jäger, Jürgen                                              | Heinrich, Hans                    | Jäger, Jürgen                               |
| Infodesk                                     | Kalender -                                                             |               |                                                                |                                                            |                                   |                                             |
| Tools                                        |                                                                        | 00:00         |                                                                |                                                            | Privatkunde götter,               |                                             |
| Personalplanung                              | 4 Juni ▶ 4 2015 ▶                                                      |               |                                                                |                                                            | AG, Gellertstr. 34-38,            |                                             |
| 10                                           | 22 25 26 27 28 29 30 31                                                | 01:00         |                                                                |                                                            | 73033 Göppingen                   |                                             |
| Personalbereiche                             | 2 1 2 3 4 5 6 7                                                        | 02:00         |                                                                |                                                            | Leckortung im                     |                                             |
| 171 m                                        | <sup>24</sup> 8 9 10 11 12 13 14<br><sup>25</sup> 15 16 17 18 19 20 31 | 03:00         |                                                                |                                                            | Im Obergeschoss befindet sich ein |                                             |
| ι, μ                                         | 26 22 23 24 25 26 27 28                                                |               |                                                                |                                                            | Leck in den Wasserrohren.         |                                             |
| rsonalbereichmitglieder                      | 29 30                                                                  | 04:00         |                                                                |                                                            |                                   |                                             |
| -                                            | Juli 2015                                                              | 05:00         |                                                                |                                                            |                                   | Kunde rotkopf, Firma                        |
|                                              |                                                                        |               |                                                                |                                                            |                                   | Rita Rotkopf GmbH,<br>Rindergasse 45, 83700 |
| Planung                                      | 28 6 7 8 9 10 11 12                                                    | 06:00         |                                                                |                                                            |                                   | Rottach-Egern                               |
| 9-                                           | <sup>28</sup> 13 14 15 16 17 18 19                                     | 07:00         |                                                                |                                                            | •                                 | Gebäude Messungen                           |
| Terminarten                                  | <sup>20</sup> 20 21 22 23 24 25 26<br><sup>31</sup> 27 28 29 30 31 1 2 |               | A Drivatkunda göttar                                           | Kunda yan arlan Firma                                      |                                   | Für das neue Gebäude müssen                 |
| _                                            | 32 3 4 5 6 7 8 9                                                       | 08:00         | Familie Günther Götter                                         | Van Arlen SA, Aan de                                       |                                   | vorgenommen werden.                         |
| - <b></b>                                    | Heute                                                                  | 09:00         | AG, Gellertstr. 34-38,<br>73033 Göppingen                      | Weverrij, 6291 Vaals                                       |                                   | Weitere Details vor Ort.                    |
| Voreinstellungen                             |                                                                        | 10,00         | Besprechung                                                    | Gutachten<br>Brandschaden                                  | Privatkunde götter,               |                                             |
| 121                                          |                                                                        |               | Leckortung                                                     | Das gesamte Lager ist eingestürzt                          | Familie Günther Götter            |                                             |
| -500                                         | Arbeitszettel                                                          | 11:00         | Details zur Vorbereitung beim<br>Kunden Götter                 | wegen eines Brandschaden.<br>Bitte komplette Begutachtung. | 73033 Göppingen                   |                                             |
| Ale Geräte                                   |                                                                        | 12:00         |                                                                |                                                            | Besprechung des Gut               |                                             |
|                                              |                                                                        |               |                                                                |                                                            |                                   |                                             |
|                                              |                                                                        | 13:00         |                                                                |                                                            |                                   |                                             |
|                                              |                                                                        | 14:00         |                                                                |                                                            |                                   |                                             |
|                                              |                                                                        | 15:00         |                                                                |                                                            |                                   |                                             |
|                                              |                                                                        |               |                                                                |                                                            |                                   |                                             |
|                                              |                                                                        | 16:00         |                                                                |                                                            |                                   |                                             |
|                                              |                                                                        | 17:00         |                                                                |                                                            |                                   |                                             |
|                                              |                                                                        | 18:00         | E Privatkunde götter,                                          |                                                            |                                   |                                             |
|                                              |                                                                        |               | Familie Günther Götter                                         |                                                            |                                   |                                             |
|                                              |                                                                        | 19:00         | 73033 Göppingen                                                | Ŭ                                                          |                                   |                                             |
|                                              |                                                                        | 20:00         | Leckortung im                                                  |                                                            |                                   |                                             |
|                                              | Einstellungen 🕑                                                        |               | Obergeschoss                                                   |                                                            |                                   |                                             |
|                                              | Tagesprotokoll drucken/senden                                          | 21:00         | Im Obergeschoss betindet sich ein<br>Leck in den Wasserrohren. |                                                            |                                   |                                             |
|                                              | Ansicht »<br>Finstellungen »                                           | 22:00         |                                                                |                                                            |                                   |                                             |
|                                              | Notizen & Termine                                                      | 23:00         |                                                                |                                                            |                                   |                                             |
|                                              | Mitarbeiter                                                            |               |                                                                |                                                            |                                   |                                             |

| Ausdruck Tagesprot | okoll      | ×         |
|--------------------|------------|-----------|
|                    | Notiz      |           |
| Mitarbeiter        | Heinrich   | •         |
| Tag                | 09.06.2015 |           |
|                    |            |           |
|                    | E-Mail     |           |
| Mitarbeiter        | Amseln     |           |
|                    | ✓ Becker   |           |
|                    | Burger     |           |
|                    | Fuchs      |           |
|                    |            |           |
|                    | San01      |           |
|                    | San02      | -         |
|                    |            |           |
| Vorschau           | E-Mail     | Abbrechen |

#### Notiz

• Mitarbeiter

Auswahlliste aller Mitarbeiter.

• Tag

Hier wird der Tag für das Tagesprotokoll angegeben.

#### E-Mail

#### • Mitarbeiter

In dem Feld der E-Mail werden nur Mitarbeiter mit hinterlegter E-Mail-Adresse angezeigt.

Die Auswahl ist nur erforderlich, wenn der folgende Ausdruck (s. Druckvorschau) an bestimmte Mitarbeiter versandt werden soll.

Wird die E-Mail gewählt, öffnet sich anschließend eine neue E-Mail mit einem PDF im Anhang.

| 🖻 🛃 🤊                   | 0 + +                      | <ul> <li>Tagesprotokoll Mitarbeiter 'Hans Heinrich' vom 09.06.2015 -</li> </ul>       | Nac                   | - X          |
|-------------------------|----------------------------|---------------------------------------------------------------------------------------|-----------------------|--------------|
| Datei                   | Nachricht                  | Einfügen Optionen Text formatieren Überprüfen                                         |                       | ۵ ()         |
| Einfügen<br>Zwischenabl | K Calib<br>F<br>S<br>age G | ri (Textkör × 11 → A * A *<br>K 및 注: * 注: ↓ 詳 詳<br>* ▲ * ■ 書 ■ 學 Namen<br>Basistext □ | Kategorien            | Zoom<br>Zoom |
|                         | A <u>n</u>                 | a.Amseln@moser.de; b.Becker@moser.de; b.Burger@moser.                                 | de; 🔲 <u>f.Fuchs@</u> | pmoser.de    |
| Senden                  | <u>C</u> c                 |                                                                                       |                       |              |
| genden                  | Betreff:                   | Tagesprotokoll Mitarbeiter 'Hans Heinrich' vom 09.06.2015                             |                       |              |
|                         | Angefügt:                  | PEP Kalenderdruck.pdf (75 KB)                                                         |                       |              |
| I                       |                            |                                                                                       |                       |              |
|                         |                            |                                                                                       |                       | •            |
| <u> </u>                | Amseln@mos                 | er.de                                                                                 | 22                    | <u>2</u> 2 • |

Bei der Auswahl Vorschau wird die folgende Druckvorschau angezeigt.

| 09.06.2015                                                                             | Hana Hai                                                                                 | nrich                               |                                                                                                    |
|----------------------------------------------------------------------------------------|------------------------------------------------------------------------------------------|-------------------------------------|----------------------------------------------------------------------------------------------------|
| Dienstag                                                                               | nans nei                                                                                 | nnen                                |                                                                                                    |
| 08:00h - 15:00h                                                                        | Besprechung Leckortung                                                                   |                                     |                                                                                                    |
| Projektakte<br>Vorgang<br>Kurztext<br>Belegnummer                                      | 2015.00019<br>Serviceordner: 2015.00019 (Div                                             | Kurzname<br>Name1<br>Name2<br>Name3 | götter<br>Familie<br>Günther Götter AG                                                              |
| Termintyp<br>Terminart                                                                 | Termin<br>Besprechung                                                                    | Strasse<br>PLZ Ort<br>Telefon       | Gellertstr. 34-38<br>73033 Göppingen<br>+49 7161 832654                                             |
| Beschreibung                                                                           |                                                                                          |                                     |                                                                                                    |
| Details zur Vorberei                                                                   | itung beim Kunden Götter                                                                 |                                     |                                                                                                    |
| Erstellt von Admin am G                                                                | 7.10.2015 14:23:24                                                                       |                                     | Geandert von Admin am 07.10.2015 15:45:1                                                            |
| 18:00h - 08:00h                                                                        | Leckortung im Obergeschoss                                                               |                                     |                                                                                                    |
| Projektakte<br>Vorgang<br>Kurztext<br>Relegenserer                                     | 2015.00019<br>Serviceordner: 2015.00019 (Div                                             | Kurzname<br>Name1<br>Name2<br>Name3 | götter<br>Familie<br>Günther Götter AG                                                              |
|                                                                                        |                                                                                          |                                     |                                                                                                    |
| Termintyp<br>Terminart<br>Beschreibung<br>Im Obergeschoss b                            | Termin<br>Leckortung<br>sefindet sich ein Leck in den Wasserrohrer                       | Strasse<br>PLZ Ort<br>Telefon       | Gellertstr. 34-38<br>73033 Göppingen<br>+49 7161 832654                                             |
| Termintyp<br>Terminart<br>Beschreibung<br>Im Obergeschoss b                            | Termin<br>Leckortung<br>befindet sich ein Leck in den Wasserrohrer                       | Strasse<br>PLZ Ort<br>Telefon       | Gellertstr. 34-38<br>73033 Göppingen<br>+49 7181 832854                                             |
| Termintyp<br>Terminart<br>Beschreibung<br>Im Obergeschoss b<br>Eistellt von Admin am G | Termin<br>Leckortung<br>pefindet sich ein Leck in den Wasserrohrer<br>7.10.2015 14:18:37 | Strasse<br>PLZ Ort<br>Telefon       | Gellertstr. 34-38<br>73033 Göppingen<br>+49 7181 832654<br>Geanser von Admin am 07.10.2015 14:28:1  |
| Termintyp<br>Terminart<br>Beschreibung<br>Im Obergeschoss b<br>Estellt von Admin am O  | Termin<br>Leckortung<br>befindet sich ein Leck in den Wasserrohrer<br>7.10.2015 14:15:37 | Strasse<br>PLZ Ort<br>Telefon       | Gellertstr. 34-38<br>73033 Göppingen<br>+49 7181 832854<br>Geanger von Admin am 07.10.2015 1425:1   |
| Termintyp<br>Terminart<br>Beschreibung<br>Im Obergeschoss b<br>Estellt von Admin am O  | Termin<br>Leckortung<br>befindet sich ein Leck in den Wasserrohrer<br>7.10.2015 14:15:37 | Strasse<br>PLZ Ort<br>Telefon       | Gellertstr. 34-38<br>73033 Göppingen<br>+49 7181 832854<br>Geanger von Admin am 07.10.2016 1425:1   |
| Termintyp<br>Terminart<br>Beschreibung<br>Im Obergeschoss b<br>Enteilt von Admin am C  | Termin<br>Leckortung<br>refindet sich ein Leck in den Wasserrohrer<br>7.10.2015 14:15:37 | Strasse<br>PLZ Ort<br>Telefon       | Gellertstr. 34-38<br>73033 Göppingen<br>+49 7181 832854<br>Geandert von Admin am 07.10.2015 14:25:1 |
| Termintyp<br>Terminart<br>Beschreibung<br>Im Obergeschoss b<br>Eistelit von Admin am G | Termin<br>Leckortung<br>pefindet sich ein Leck in den Wasserrohren<br>7.10.2015 14:18:37 | Strasse<br>PLZ Ort<br>Telefon       | Gellertstr. 34-38<br>73033 Göppingen<br>+49 7161 832654<br>Gesnaet von Aamin am 07. 10.2015 14:25:1 |
| Termintyp<br>Terminart<br>Beschreibung<br>Im Obergeschoss b<br>Estellt von Admin am O  | Termin<br>Leckortung<br>tefindet sich ein Leck in den Wasserrohrer<br>7.10.2015 14:15:37 | Strasse<br>PLZ Ort<br>Telefon       | Gellertstr. 34-38<br>73033 Göppingen<br>+49 7161 832654<br>Gesnder von Admin am 07. 10.2016 14:26:1 |

Besitzt der ausgewählte Mitarbeiter keinen Termin zu dem angegeben Datum, erscheint folgende Meldung:

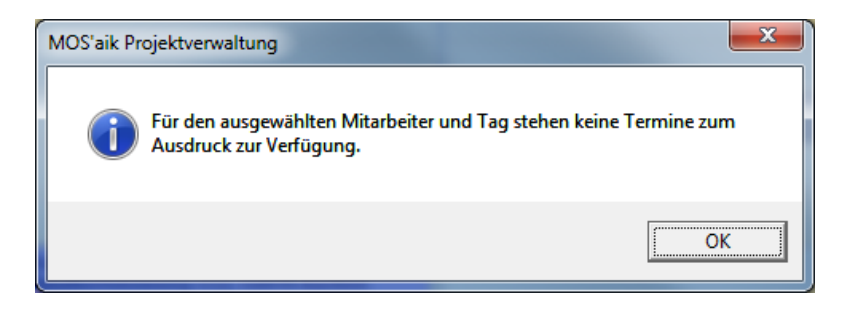

## 5.2. Termin bearbeiten

Zur Ergänzung der Termindaten kann der Termin zur Bearbeitung aufgerufen werden. Das kann wahlweise im Eingabedialog oder im Arbeitsblatt Termin erfolgen.

Ein Doppelklick auf den Textbereich des Termins öffnet den Eingabedialog. Über [Strg]+[Linksklick] auf den Text oder Klick auf die Statusanzeige (Symbol rechts neben dem Text) kann alternativ das Arbeitsblatt Allgemein | Agenda | Notiz geöffnet werden.

## 5.3. Kontextmenü zum Termin

Über das Kontextmenü (rechte Maustaste) können folgende Funktionalitäten zum Termin aufgerufen werden.

Schadenakte anzeigen Projektakte anzeigen

• Schadenakte anzeigen:

Öffnet die Schadenakte zum Termin.

• Projektakte anzeigen:

Öffnet die Projektakte zum Termin.

• Vorgang anzeigen:

Öffnet den Vorgang zum Termin.

Mitarbeiter zuordnen...

• Mitarbeiter zuordnen:

Dient zur Auswahl eines Mitarbeiters zum Termin.

• Gruppentermin Info:

Dient zur Anzeige der Gruppentermine zum aktuellen Termin.

Termin bearbeiten Termin kopieren

#### • Termin bearbeiten:

Dieser Eintrag dient zur Bearbeitung des aktuellen Termins im Arbeitsblatt Allgemein | Agenda | Notiz.

• Termin kopieren:

Mit diesem Eintrag kann der aktuelle Termin für weitere Mitarbeiter kopiert werden. In der Liste werden die aktuell im Arbeitsblatt gefilterten Mitarbeiter zur Auswahl angezeigt. Mit der Tastenkombination [Strg A] können alle Mitarbeiter an- bzw. abgehakt werden.

| Termin kopieren                                                                                                    |
|----------------------------------------------------------------------------------------------------|
| Mitarbeiter                                                                                                    |
| <ul> <li>Admin</li> <li>✓ Arno Anselm</li> <li>Bruno Burger</li> <li>Daniel Dedem</li> <li>✓ Doris Detrich</li> <li>Elke Erkmann</li> </ul> |
| Gruppentermin<br>Kopieren Abbrechen                                                                                                    |

• Gruppentermin

Mit diesem Häkchen können die so kopierten Termine als sog. Gruppentermine gekennzeichnet werden. Bei späteren Änderungen eines Gruppentermins wird dann eine Rückfrage zur automatischen Änderung der weiteren Gruppentermine gestellt.

#### • Termin duplizieren:

Es können Einzeltermine, Gruppentermine und Terminserien dupliziert werden. Wird ein Gruppentermin oder eine Terminserie ausgewählt, kann der Benutzer entscheiden, ob die dazugehörigen Termine auch dupliziert werden sollen.

#### • Termin löschen:

Mit diesem Eintrag kann der aktuelle Termin gelöscht werden. Das ist alternativ in den Arbeitsblättern Allgemein | Agenda | Notizen & Termine und Allgemein | Agenda | Notiz möglich.

#### • Wichtigkeit:

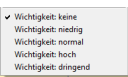

Mit Auswahl des gewünschten Eintrags kann die Priorität des Termins kenntlich gemacht werden. Dies wird in der Anzeige farblich dargestellt.

Schadenort:77756 ... 📋